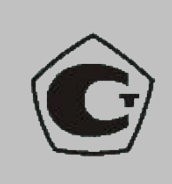

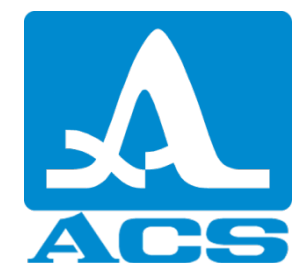

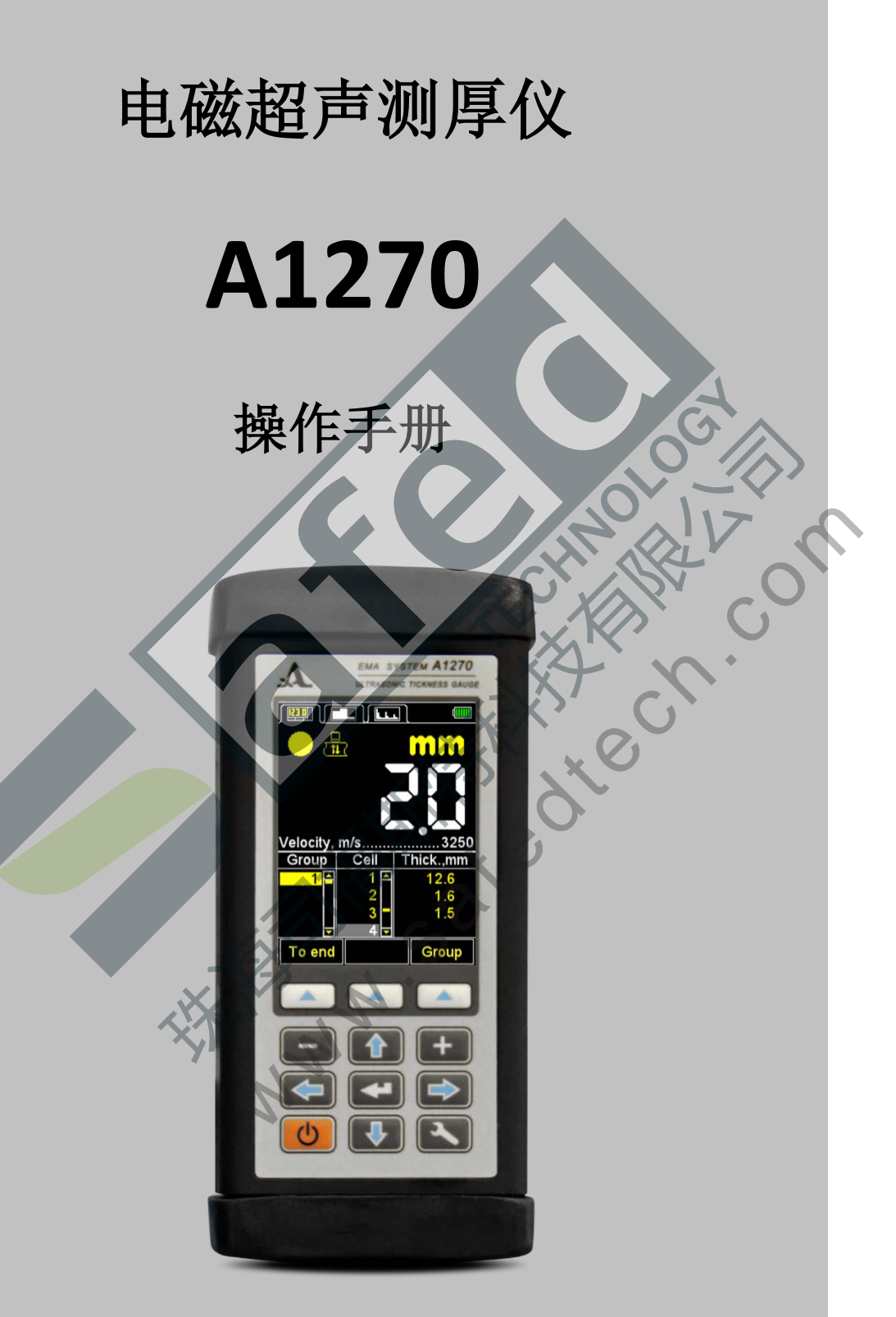

Acoustic Control Systems Ltd. Moscow 2016

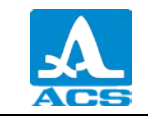

# 目录

| 1 说明与仪器操作                   | 5   |
|-----------------------------|-----|
| 1.1 仪器用途                    | 5   |
| 1.1.1 用途与应用范围               | 5   |
| 1.1.2 操作条件                  | 5   |
| 1.2 技术规格                    | 6   |
| 1.3 设计与操作                   | 7   |
| 1.3.1 设计                    | 7   |
| 1.3.2 操作原理                  | 9   |
| 1.3.3 操作模式                  | 9   |
| 1.3.4 萤幕显示                  | .10 |
| 1.3.5 键盘                    | .15 |
| 2 正确使用                      | .18 |
| 2.1 操作限制                    | .18 |
| 2.2 让仪器准备就绪                 | .18 |
| 2.2.1 连接传感器                 | .18 |
| 2.2.2 开启/关闭仪器               | .18 |
| 2.2.3 根据使用过的 EMAT 参数设定与调整仪器 | .19 |
| 2.3 使用仪器                    | .22 |
| 2.3.1 使用仪器                  | .22 |
| 2.3.2 设定模式                  | .22 |
| 2.3.3 记忆模式                  | .48 |
| 2.3.4 A 扫描模式                | .51 |
| 2.4 进行测量                    | .56 |
| 2.4.1 在量测期间仪器之功能检查          | .57 |
| 2.5 数据传输至电脑                 | .57 |
| 3 技术维护                      | .59 |
| 3.1 蓄电池                     | .59 |
| 3.2 蓄电池充电                   | .59 |
| 3.3 故障排除                    | .59 |
| 4 仓储                        | .60 |
| 5 运输                        | .61 |
| 3                           |     |

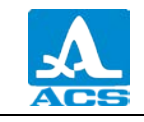

当前这本操作手册(以下简称操作手册)包含 A1270 电磁超声测厚仪(以下简称 「测厚仪」或「仪器」)的技术规格、说明与操作原理,以及正确操作仪器的所需讯 息。

在开始使用仪器前,请仔细阅读本操作手册。

只有熟悉超声传播主要原理、受过完整相关训练,且已阅读此本操作手册的专业人 员才能操作使用本仪器。

事前须確定檢查工作、選择檢查方案、选择傳感器,並且評估受测物体材质的檢测 條件等等,以進行正確的超声检测。

由於不斷地改進仪器之可靠性与維護性、在儀器的生產期間、仪器可能会导入一些 不影響儀器本身技術規格的修改,这些修改不会在本操作手冊中描述。

制造商:

Acoustic Control Systems" Limited Liability Company

HAR OLE CH. Russia, 115598, Moscow, Zagoryevskaya strt., 10. b.4

电话 / 传真: +7 (495) 984 7462 (多频道电话)

电子信箱: market@acsys.ru

网站: http://acsys.ru

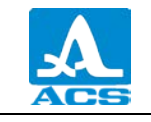

1 说明与仪器操作

1.1 仪器用途

1.1.1 用途与应用范围

本 A1270 仪器是通用手持式超声测厚仪。

本儀器被設計用於測量零件、金属管壁与铝合金物体的厚度,且不需使用耦合剂; 平扁物体的超声测厚;船底的超声测厚,且不需事先处理船底表面;评估各种材质的各 向异性程度。

本仪器能适用于各种行业的实验室、各种领域与工作室环境。.

A 掃描模式能够消除錯誤讀數,进而大幅提高檢测读数之可靠性,A 扫描能快速扫描外來夾雜物并将之排除,且能够穿透聚合物、油漆、涂料或其他類型的絕緣塗層,以獲得正确的检测数值。在操作模式中,仪器的扫描图像能够向左或向右旋转 90°。

检测结果会记录在仪器内的储存内存中,并能进一步传输至其他计算机进行数据处 理、分析与储存。

本仪器透过 USB 插孔与计算机进行连接。

1.1.2 操作条件

本仪器须在以下条件中进行操作:

- 空气环境温度从 - 30 至 + 50 °C;

-空气相对湿度在 +35 °C 时可达 95 %.

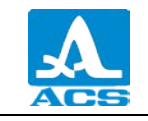

1.2 技术规格

本仪器之主要技术规格,详情请见表格1。

表格 1

| 参数名称                                      | 数值                     |
|-------------------------------------------|------------------------|
| 使用 S3850 5.0A0D8ES 传感器的检测厚度范围, mm         | 从 0.6 至 50.0           |
| 测量厚度之绝对误差上限<br>其中 H 是测量厚度                 | ±(0.01· <i>H</i> +0.1) |
| 厚度的离散性指示, mm:                             |                        |
| 厚度值可高达 99.99 mm                           | 0.01; 0.1              |
| 厚度值为 100.0 mm                             | 0.1                    |
| 超声速率之范围设定,m/s                             | 从 1000 至 9999          |
| 操作频率之范围设定, MHz                            | 从 2.5 至 5.0            |
| 电力来源                                      | 蓄电池                    |
| 蓄电池的额定电压,Ⅴ                                | 13.2                   |
| 在正常的气候条件下进行操作,由蓄电池所提供的电力,仪器<br>的连续操作时间不少于 | 9小时                    |
| 电子部件的整体尺寸不超过                              | 190×87×40 mm           |
| 电子部件的最大重量                                 | 900 g                  |
| 故障平均间隔时间                                  | 18000 小时               |
| 平均使用寿命不小于                                 | 5年                     |

1.3 设计与操作

1.3.1 设计

如图片 1 所示,本仪器即为一个电子部件,一个可替换的电磁超声传感器 (EMAT)用电缆连接至此电子部件。仪器的上下两端表面须用橡胶塞封闭。

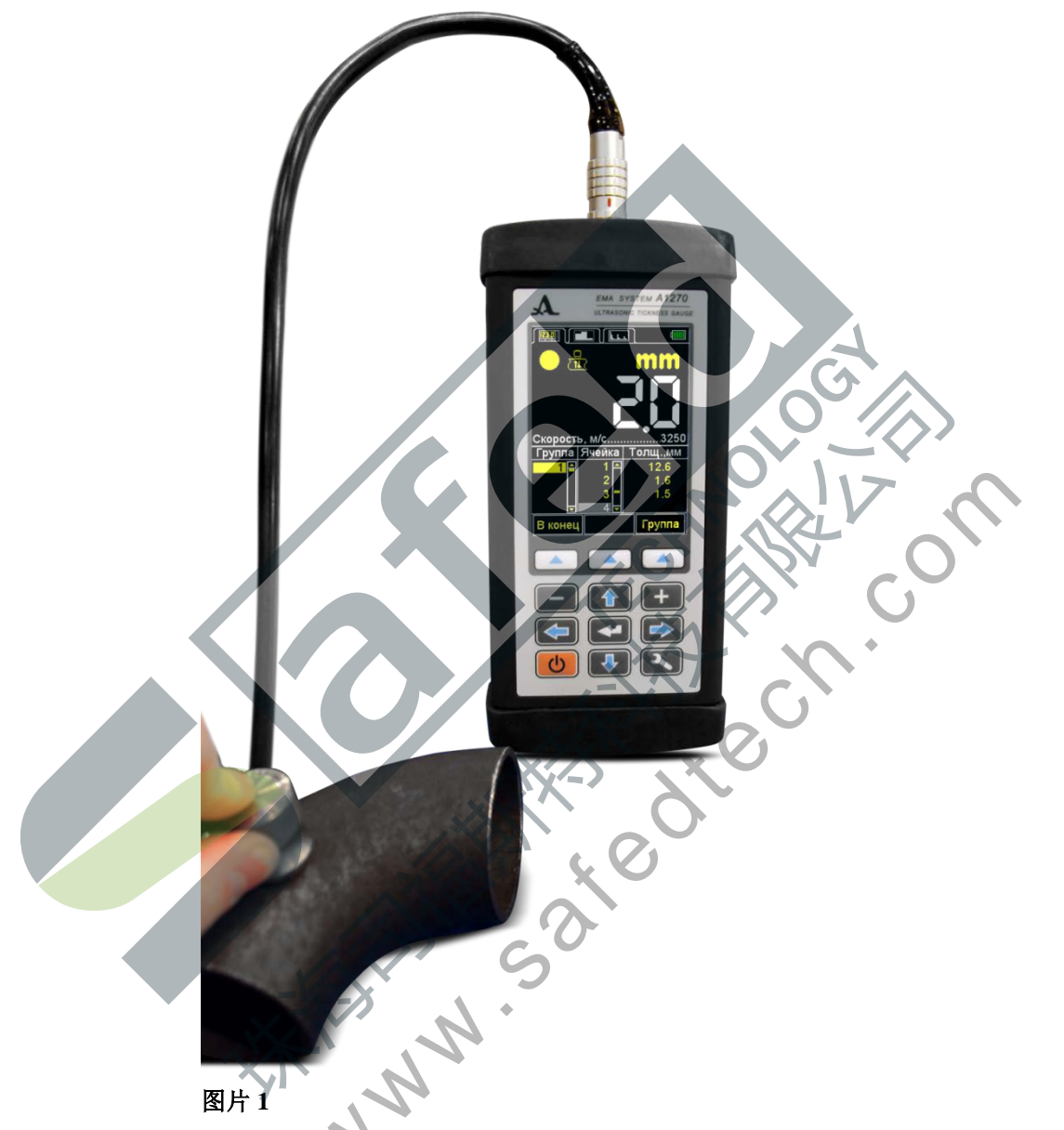

彩色的 **TFT** 屏幕位于电子部件的面板上半部份。屏幕会显示检测结果与操作仪器 之相关讯息。在检测过程中,本屏幕会提供完整的讯息信息。

屏幕下方有附膜的键盘能够控制本仪器。

电子部件上端表面有 EMAT 的连接器,以及由铝合金 D16T 所制成的 5 mm 厚 D16T 校正样品。超声在校正样品中的传播速率为 3120 m/s。样品能用来调整连接至仪器 的 EMAT,同时能立即检查仪器的功能是否正常,如图片 2 所示。

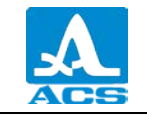

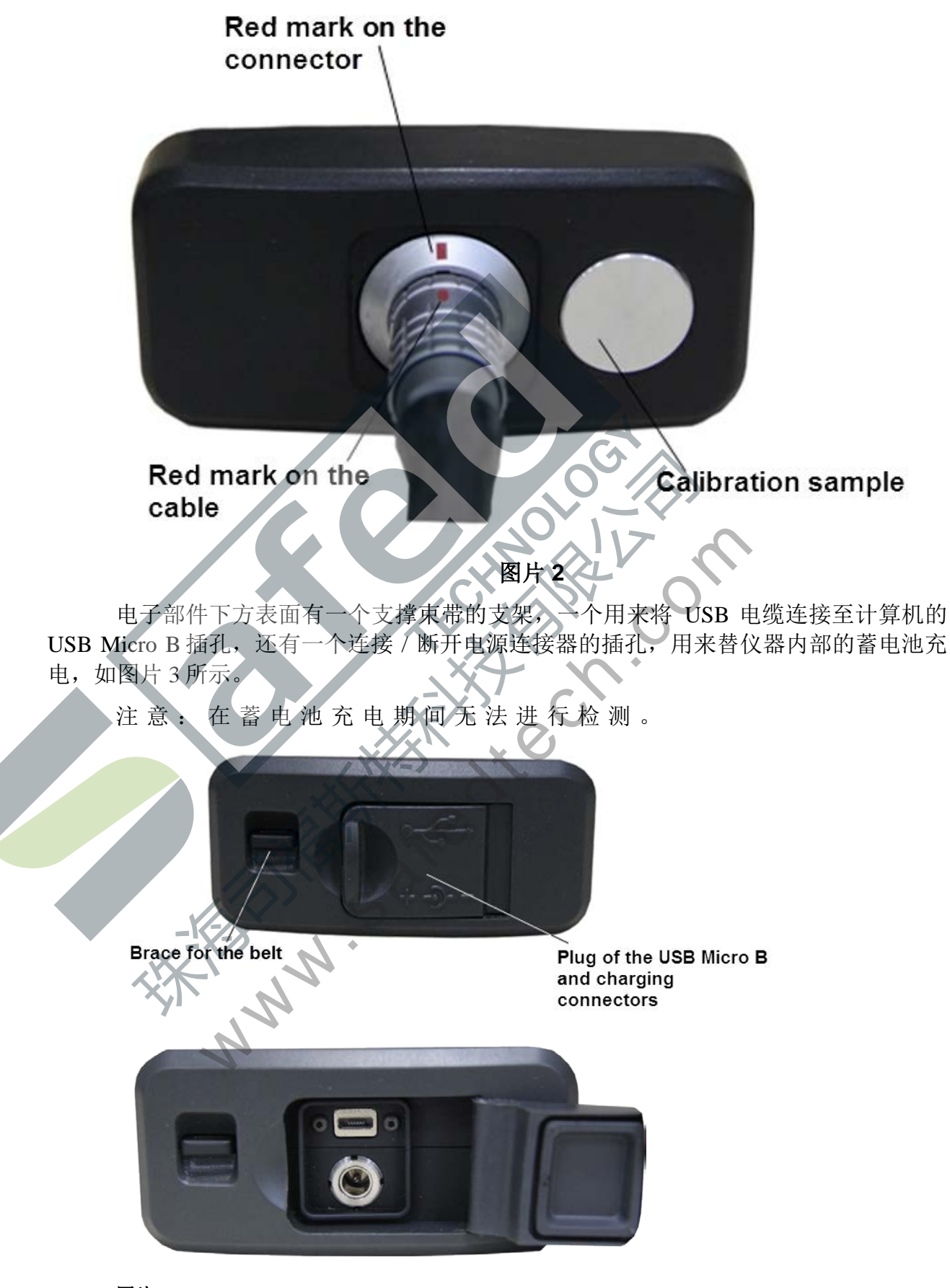

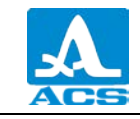

USB 电缆的"Micro B"连接器须与向上的 ↔ 符号或与 "B"字母连接,如图 片 4 所示。

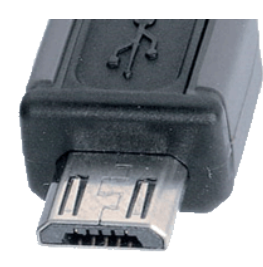

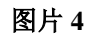

1.3.2 操作原理

仪器的操作原理为测量受测物体从一个表面至另一个表面的移动往返时间,进一步 计算受测物体的厚度值。

EMAT 会將超声脈衝發射至受测物體中,並接收其反射的脈衝。EMAT 应放置于 受测物体表面欲量测厚度的位置。EMAT 具备指定脉冲发射方向与接收超声的特性,因 此能測量在传感器安裝位置正下方之物体厚度。如果放置 EMAT 的相对面有孔隙,超声 脉冲将从孔隙反射,厚度将被量测为从外表面至这些孔隙的最短距离。

1.3.3 操作模式

本仪器之操作模式如下:

-记忆模式: 在检测模式中, 直接显示记录结果;

A 扫描模式: 在检测模式中, 以讯号图像显示记录结果;

设定模式: 在模式中设定并选择检测参数。

在任何一种模式中进行操作时,仪器都会将检测结果记录至仪器的储存内存中。

在记忆模式中, 仪器能迅速檢測受测物體的厚度, 让操作者在屏幕上查看记录到的 检测結果, 編輯记录以進行额外的附加检测, 並將獲得的检测數據储存至可修正的儲存 單元中。

A 掃描模式能够消除由受测物体材质中的不連續性而引起的假讀數。在 A 扫描模式中,讯号以图像形式显示,并且能在操作过程中直接确定检测条件与标准。以下四种测量方式在 A 扫描模式中是可行的:第一个讯号通过频闪门坎;在频闪中的最大讯号值;介于频闪中两个最大讯号值之间;由频闪所引起的 ACF。A 扫描模式还能查看操作者选定的部份讯号,当前参数与设定,A 扫描图像的记录与检测结果。

设定模式能調整操作者所需的检测條件与參數。设定一組可編輯的參數,例如:通 用參數(所有模式通用)或每個检測模式專有的參數。

1.3.4 屏幕显示

在任何一种操作模式中, 仪器屏幕最上方一行皆有显示当前使用中的操作模式, 以及蓄电池电量的讯息。表格 2 列出了操作仪器时各种模式的图标。

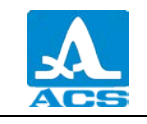

表格 2

| 图标       | 操作模式  |
|----------|-------|
|          | 记忆模式  |
|          | A扫描模式 |
| <u>+</u> | 设定模式  |

如图片 5 所示,操作模式的图标从左至右排列顺序如下:记忆模式 — A 扫描模式,当前正在使用的操作模式会有色彩突显。

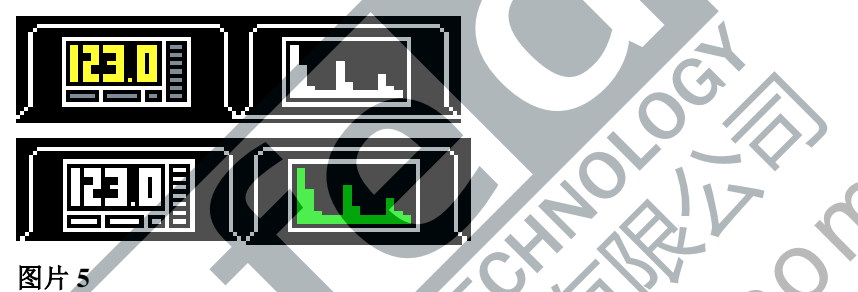

进入设定模式时,会显示设置模式的图标,并保留上一个模式的图标,代表使用者 正在编辑上一个模式的参数与设置,如图片6所示。

|      | Setup |      | X     |
|------|-------|------|-------|
| Mode |       | Mem  | ory 🏳 |
|      |       |      |       |
|      | Setup |      |       |
| Mode |       | A-So | :an 🏳 |
| 图片 6 | 1     |      |       |

在记忆模式中,检测到的讯号、讯号大小、讯号测量方式皆会在下方显示,除此之 外,也会显示测量单位与测量结果数值。

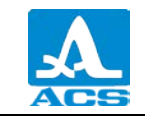

表格 3 列出了超声接触与测量方式的描述。

表格 3

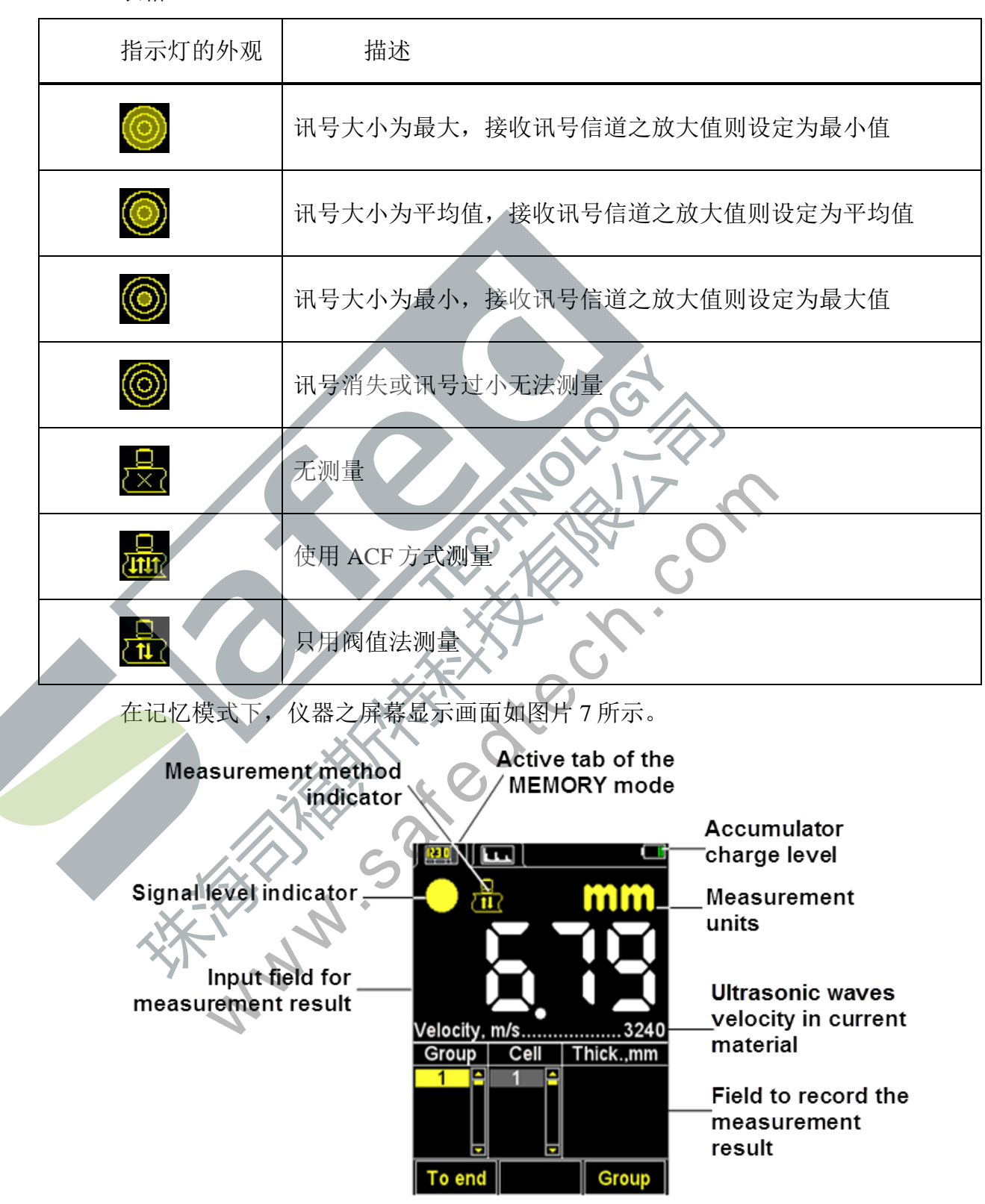

图片 7

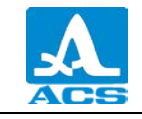

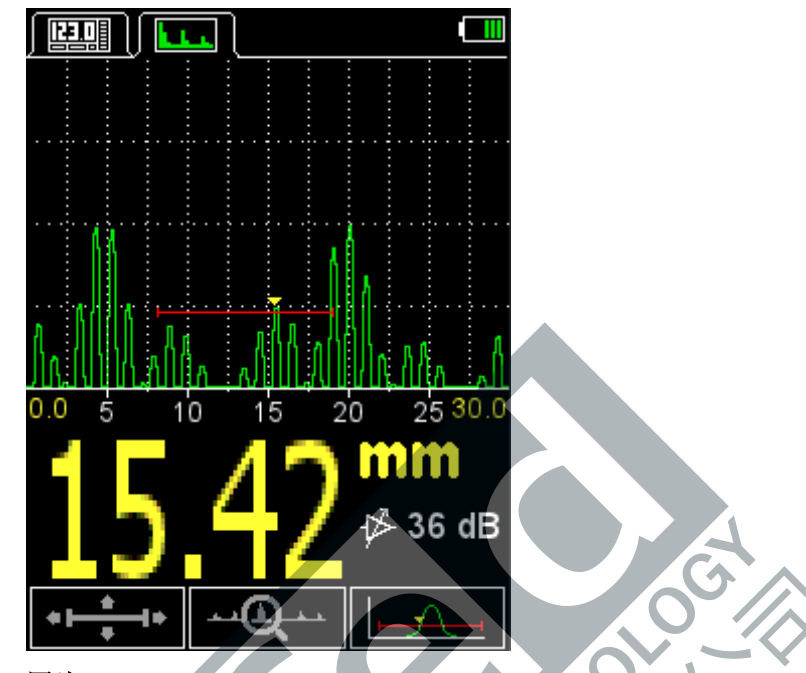

在 A 扫描模式下, 仪器之屏幕显示画面如图片 8 所示。

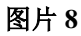

在 A 扫描模式中,屏幕会显示回波讯号的波形图、测量结果的数值、测量单位与放大讯号的信息。而控制图标则位在屏幕的最下方。

在操作模式下,仪器的扫描图像能够向左或向右旋转90°。

屏幕显示会根据所选的图像布局(方向)而改变:

- 垂直;
- 水平靠左;
- 水平靠右。

图片9展示了在A扫描模式下,启用水平靠左显示布局(方向)之屏幕画面。

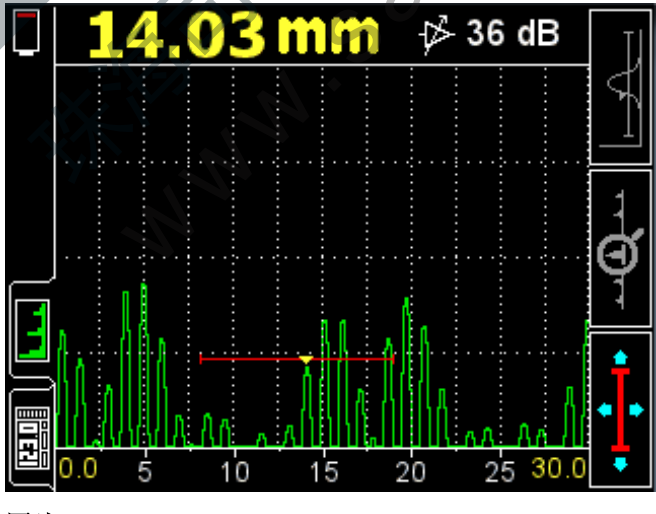

图片 9

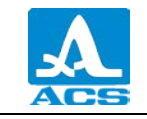

图片10展示了在A扫描模式下,启用垂直显示布局(方向)之屏幕画面。

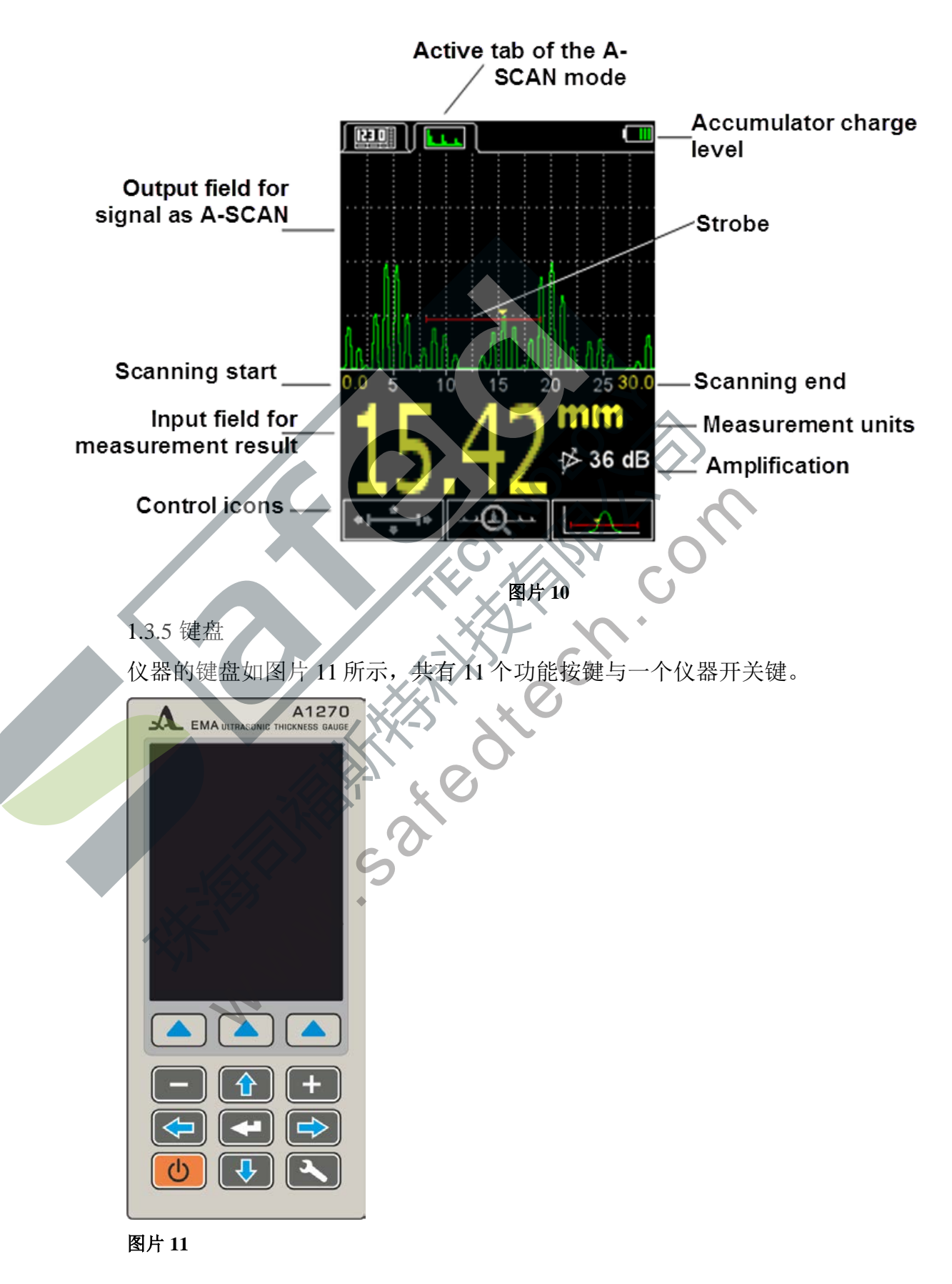

按键的主要功能:

- 按键し (ON/OFF) 用千开启或关闭仪器。 注意: 若在非检测状态下超过十分钟没有使用任何按键, 仪器将会自动关机。 注意: 若在非检测状态下超过两分钟内没有使用任何按键, 屏幕亮度会自动设定为 最低亮度 5%。 - 功能按键 (F) 会依据仪器所选择的操作模式执行各种功能。 屏幕下方会显示当前模式中,每个功能按键的名称。本操作手册中功能按键的 编号如图片 12 所示,由左至右分别为:F1、F2、F3。 F2 F1 F3 图片 12 按键能互相切换测量模式与设定模式。 ENTER) 会依据仪器 当前的操作模式与状态,执行各种功 这六个按键能选择并编辑当 式中,按键图标即对应按键功能,并无需额 前参数。 这 KINN SOLO 外说明的特殊功能。

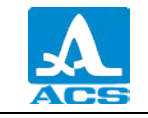

2 正确使用

2.1 操作限制

仪器若在当前设定下无法进行操作,会显示 "Error! reference source not found. (错误! 未找到参考来源。)"

2.2 让仪器准备就绪

2.2.1 连接传感器

EMAT应用于检测受测物体的厚度。

本仪器使用两种不同的横波 EMAT 一 以电磁脉冲技术为基础的放射性定位、线性定位。在附加的基本工具包中,附有放射性定位与脉冲电磁铁的 EMAT S3850 5.0A0D8ES。

具有永磁铁的 EMAT S7392 3.0A0D10ES 与 S7394 2.5A0R10x10ES 能透过特殊的连接器连接至仪器上。

传感器的电缆与连接器,应如图片2所示的红色标记进行对孔连接。

2.2.2 开启 / 关闭仪器

按下按键\_\_\_\_\_手动开启仪器。

仪器启动后,屏幕将在几秒钟内显示本仪器的名称与硬件版本,如图片13所示。

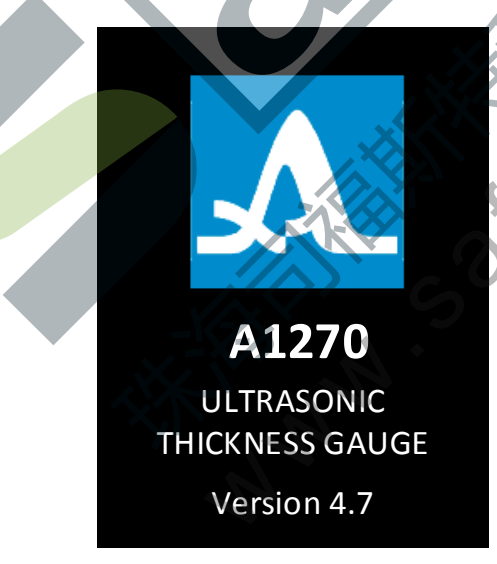

#### 图片 13

仪器会自动切换至上次关机时正在使用的模式。

注意:若仪器当前连接的传感器与上次关机时相同,仪器能立即进行检测操作。若仪器当前连接的传感器与上次关机时不同,必须先调整仪器后才能进行检测操作。

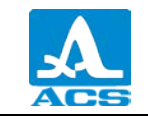

按下按键 手动关闭仪器。除此之外,在非检测状态下超过十分钟未使用任何 按键,仪器也会自动关机。

仪器所有的设定会在关机或蓄电池没电时自动进行储存记录。

2.2.3 根據使用過的 EMAT 參數配置與調整儀器

注意: 在开始操作仪器之前,如果传感器有更换过,请先将仪器设定并调整至当前 所使用的 EMAT 个别参数!

若没有执行此步骤, 仪器将无法正常运作, 无论切换到任何模式, 屏幕都会显示 "Run probe test (进行探头测试)"的警告讯息, 如图片 14 所示。

| Run probe test                    |
|-----------------------------------|
| Velocity, m/s                     |
| Group Cell Thick.,mm              |
|                                   |
| 图片 14                             |
| 2.2.3.1 选择传感器<br>执行下列步骤以选择传感器:    |
| - 按下 按键进入设定模式。                    |
| - 透过按键 移至探头选项,并按下 F3(ON 开启)或按下    |
| <b>让</b> 键进入传感器(探头)数据库,如图片 15 所示。 |

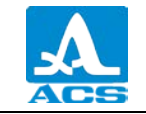

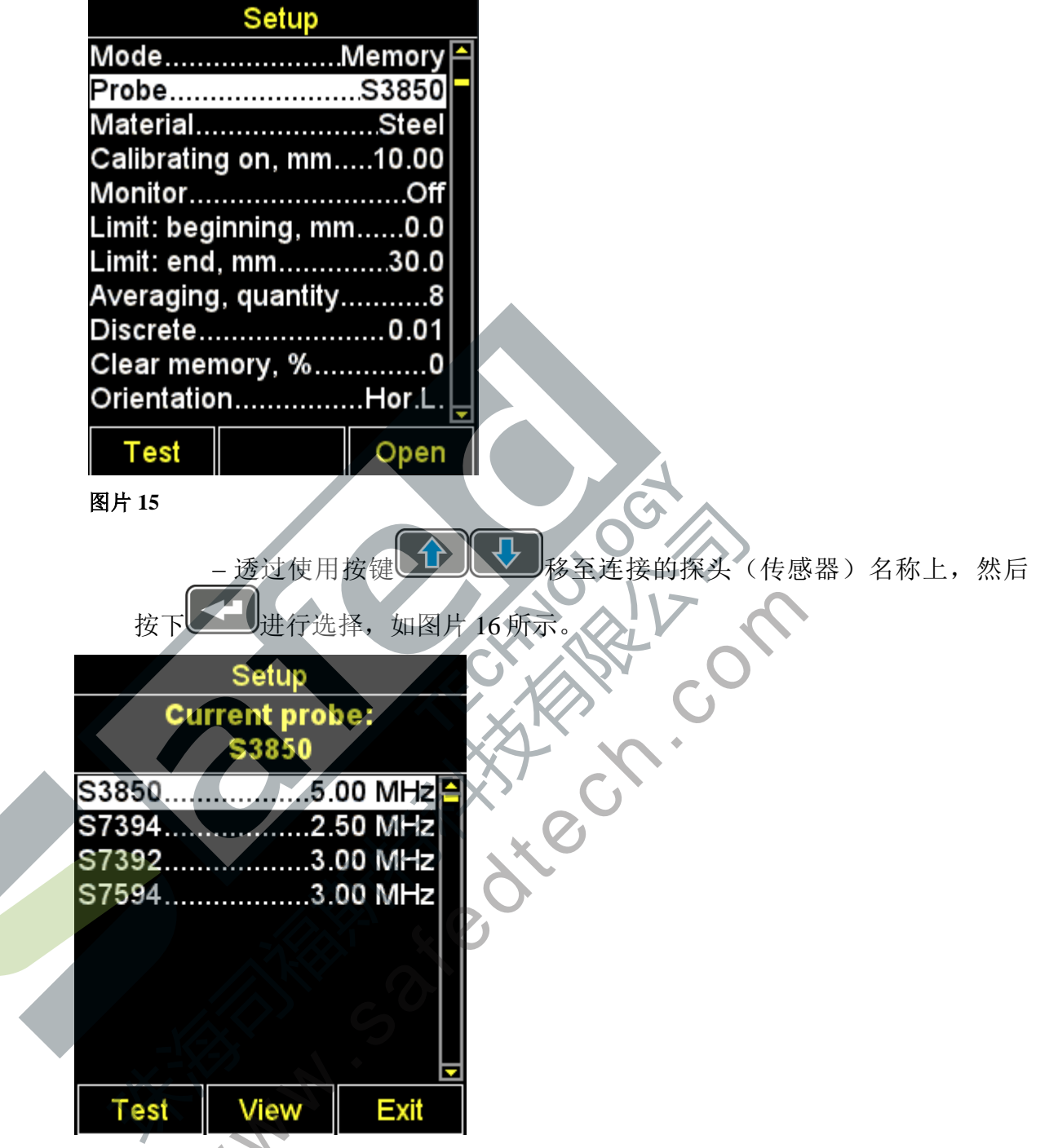

在选择传感器后,探头会进行测试程序,并依各个参数自动调整仪器。

2.2.3.2 根據使用过的傳感器參數調整儀器

调整有两个阶段。在第一阶段,仪器会自动分析 EMAT 的特性,在第二阶段,仪器会依据内建之校正样品的实际回波讯号进行调整。

执行下列步骤以根据使用过的各个 EMAT 参数调整仪器:

- 进入设定模式。

- 选择"Probe (探头)"列,并按下 F1 键 (Test 测试)。屏幕会显示
"PROBE ZEROING - Take the probe in hand, and press ENTER (探头归零中)
一 拿起探头,并按下 ENTER 键)"。

- 不要让 EMAT 接触到校正样品,并按下

屏幕会显示"Testing in process – Please wait...(正在进行测试 — 请稍候...)"之讯息。

继续等待,直到屏幕上显示"Testing process – Place the probe on zeroing sample and press ENTER (测试程序 — 将探头放至归零样品上,并按下 ENTER 键)"之讯息。

- 在仪器的校正样品上安装 EMAT,并按下 键。

屏幕会显示 "Testing in process – Please wait... (正在进行测试 — 请稍候...)"之讯息。

- 测试完成后,屏幕会显示测试结果之讯息:检测到之样品厚度值,或 是"Testing failed (测试失败)"之讯息。

-从校正样品上取出传感器。

- 按下 F2 键(OK 确定),如果测试结果正常,仪器将切换至检测模式,如果测试结果错误,仪器将返回至设定模式的主画面。

在任何步骤中,皆可按下 F2 键(Cancel 取消)以取消测试程序,在取消测试程序 后,仪器将返回至设定模式的主画面。

图片 17 展示了在调整仪器期间的屏幕画面,画面上有测试程序进度条,而本次测试之最终结果为正常。

| PROBE ZEROING            | Testing in process |
|--------------------------|--------------------|
| Take the probe in        | 20%                |
| hand,<br>and press ENTER | Please wait        |
|                          |                    |
| Cancel                   | Cancel             |

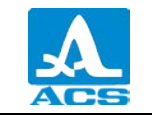

| PROBE ZEROING<br>Place the probe<br>on zeroing sample<br>and press ENTER | Testing<br>completed<br>successfully<br>Zeroing<br>sample<br>thickness: |
|--------------------------------------------------------------------------|-------------------------------------------------------------------------|
|                                                                          | 4.99 mm                                                                 |
| Cancel                                                                   | QK                                                                      |
| 图片 17                                                                    |                                                                         |

2.3 使用仪器

2.3.1 使用仪器

在检测期间,超声的传播速率会依受测物体的冷却或加热材质而受影响。为了获得 最佳检测结果,仪器必须使用与受测物体相同温度的校正样品,用来调整超声的传播速 率。

2.3.2 设定模式

设定模式内含有可编辑的参数列表、EMAT 测试程序、使用样品校正传播速率、 传输数据至计算机、查看传感器数据库与材质数据库。

所有的设定会在关机或蓄电池没电时进行储存记录。

图片18展示了设定模式中之屏幕画面。

|            | Setup       |          |
|------------|-------------|----------|
| Mode       |             | Memory 🏳 |
| Probe      | <u></u>     | S3850    |
| Material   | <u>.</u>    | Steel    |
| Calibratin | g on, mm    | 10.00    |
| Monitor    |             | Off      |
| Limit: beg | inning, mn  | n0.0     |
| Limit: end | , mm        | 30.0     |
| Averaging  | , quantity. | 8        |
| Discrete   |             | 0.01     |
| Clear mer  | nory, %     | 0        |
| Orientatio | n           | Hor.L.   |
| Test       |             | Open     |

图片 18

在设定模式的主画面中,各个按键的功能如下:

▲ 在主画面中上下移动,有白底突显的参数即为目前所选择的参数,代表能对该参数进行编辑;

-+

——减少或增加目前所选择的参数值。

设定模式的主画面适用于任何量测模式,在公制量测系统中,其参数与功能如表格4所示。

表格4

| 主畫面選項<br>(參數)                 | 參數值                   | 描述                         |
|-------------------------------|-----------------------|----------------------------|
| Mode模式                        | 記憶/A扫描                | 选择检测模式                     |
| Probe 探頭                      | EMAT的名稱               | 进入传感器数据库<br>开始 EMAT 之测试程序  |
| Material 材质                   | 材质名称                  | 进入材质数据库                    |
| Calibrating on 校正<br>开启<br>mm | 从2至80                 | 设定样品的厚度<br>开始使用样品校正传播速率之程序 |
| Averaging 平均值<br>Quantity 数量  | 1/2/4/8/16            | 增加平均值以提高噪声 / 讯号比           |
| Discrete 离散                   | 0.01 / 0.1            | 设定显示结果之离散性                 |
| Orientation 方向                | 水平靠左/垂直/水平靠右          | 在屏幕上选择 A 扫描图像的方向<br>(布局)   |
| Sound 声音                      | 开启 / 关闭               | 声音指示                       |
| Vibration 振动                  | 开启 / 关闭               | 振动指示                       |
| Language 语言                   | 俄文/英文                 | 选择操作接口语言                   |
| Meas.unit 量测单位                | mm / inches (毫米 / 英寸) | 选择测量单位                     |
| Brightness 亮度<br>%            | 从 20 至 100            | 屏幕显示亮度%数                   |

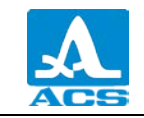

表格 5 列出了在公制量测系统中,在记忆模式中的设定模式之参数与功能。

表格 5

| 主画面选项<br>(参数)                   | 参数值          | 描述                                                              |
|---------------------------------|--------------|-----------------------------------------------------------------|
| Monitor 监测                      | 关闭 / 外 / 内   | 关闭 — 关闭监测<br>外 / 内 — 设定如果量测结果在设定<br>的限制值内,或超出限制值外,仪<br>器会发出警告声响 |
| Limit: beginning 开始<br>监测<br>mm | 从0至150       | 设定启动监测系统的下限值                                                    |
| Limit: end 结束监测<br>mm           | 从 1.1 至 300  | 设定结束监测系统的上限值                                                    |
| Clear memory 空白内<br>存<br>%      | 从0至100       | 指定正在使用中的内存%数<br>启动删除程序,清除内存中的检测<br>结果                           |
| 表格 6 列出了在<br>表格 6               | 公制量测系统中,在A扫描 | 漠式中的设定模式之参数与功能。                                                 |
| 主画面选项<br>(参数)                   | 参数值          | 描述                                                              |
| Scan start 开始扫描<br>mm           | 从0至295       | 设定开始扫描的参数值                                                      |
| Scan end 扫描结束<br>mm             | 从5至300       | 设定结束扫描的参数值                                                      |
| Gate: beginning 开始<br>门坎<br>mm  | 从0至300       | 设定频闪下边界                                                         |
| Gate: end 结束门坎<br>mm            | 从 0 至 300    | 设定频闪上边界                                                         |

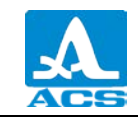

| 主画面选项<br>(参数)           | 参数值      | 描述                      |
|-------------------------|----------|-------------------------|
| Amplification 放大值<br>dB | 从 0 至 40 | 设定放大值                   |
| A-Scan image<br>A 扫描图像  | 填满/轮廓    | 选择 A 扫描模式中讯号图像的外观<br>类型 |

2.3.2.1 模式选项

选择检测模式:

-记忆模式一仪器屏幕会显示已储存的检测记录值;

- A 扫描模式 一 仪器屏幕会以 A 扫描的图像显示讯号值。 tech tech

按键功能:

**F1**(Memory) — 选择记忆模式;

选择 A 扫描模式; F3 (A-Scan)

在两个模式间依顺序相互切换

图片 19 展示了模式选项之屏幕画面

| ocian |  |
|-------|--|

| Mode                 | Vemory | f |
|----------------------|--------|---|
| Probe                | S3850  |   |
| Material             | Steel  |   |
| Calibrating on, mm   | 10.00  | K |
| Monitor              | Off    |   |
| Limit: beginning, mm | 10.0   |   |
| Limit: end, mm       |        |   |
| Averaging, quantity. | 8      |   |
| Discrete             | 0.01   |   |
| Clear memory, %      | 0      |   |
| Orientation          | Hor.L. | Ŀ |
| Memory               | A-Scar | ١ |

图片 19

2.3.2.2 探头选项

- 进入传感器数据库。

按键功能:

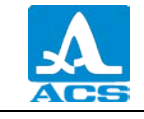

F1(Test测试)一依当前所选择的传感器,开始EMAT仪器调整之测试程序;

F3 (Open 开启)或 一进入传感器数据库。

图片 20展示了探头选项之屏幕画面。

| Setup                   |        |
|-------------------------|--------|
| ModeMemory 🏱            |        |
| Probe                   |        |
| MaterialSteel           |        |
| Calibrating on, mm10.00 |        |
| MonitorOff              |        |
| Limit: beginning, mm0.0 |        |
| Limit: end, mm          |        |
| Averaging, quantity8    |        |
| Discrete0.01            |        |
| Clear memory, %0        |        |
| OrientationHor.L.       |        |
| Test Open               | NOV C  |
| 图片 20                   | C' N O |

- 查看传感器数据库。

窗口标题将显示当前所使用的 EMAT 讯息 — "Current probe:(当前探头为:)" 注意:使用者无法将传感器(探头)新增至数据库,也无法擅自编辑数据库。 按键功能:

F1(Test 测试)一依各个 EMAT 参数,开始仪器调整之程序。

F2(View 查看)一查看传感器的详细信息。屏幕将显示 EMAT 的名称、类型与频率信息。

F3(Exit离开)一返回至设定模式的主画面。

在退出数据库时, 仪器会自动记录当前所指示的条目,并将之设定为下次登入数据 库时开始选择的指定条目。当仪器关机时,此项记录将会归零,下次开机并登入数据库 时,会从最上面的条目重新开始选择。

图片 21 展示了查看传感器数据库时之屏幕画面。

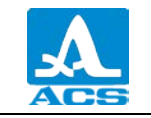

|                         | Setup |      |       | Setup                   |
|-------------------------|-------|------|-------|-------------------------|
| Current probe:<br>S3850 |       |      |       | Current probe:<br>S3850 |
| S3850                   | 5.    | 00 N | ИНz 🦰 | Probe's nameS3850 🖴     |
| S7394                   | 2.    | 50 N | MHz   | Probe's typeSingle      |
| S7392                   | 3.    | 00 N | MHz   | Frequency, MHz5.00      |
| S7594                   | 3.    | 00 N | ИНz   |                         |
|                         |       |      |       |                         |
| Test                    | View  | E    | Exit  | Exit                    |

2.3.2.3 材质选项

-进入材质数据库。

按键功能:

F2(Open 开启)或 — 进入材质数据库。用户能新增材质至数据库中、编辑已储存记录之材质信息、选择检测所使用的材质。

| 的月 22 成小 1 机灰起坡之所带画面。   |
|-------------------------|
| Setup                   |
| ModeMemory 🗛 🗸 🖉        |
| Probe                   |
| Material Steel          |
| Calibrating on, mm10.00 |
| MonitorOff              |
| Limit: beginning, mm0.0 |
| Limit: end, mm30.0      |
| Averaging, quantity8    |
| Discrete0.01            |
| Clear memory, %0        |
| OrientationHor.L.       |
| Open                    |

图片 22 展示了材质选项之屏幕画面。

图片 22

- 使用材质数据库。

仪器内部的储存内存,最多能记录 64 种材质类型的讯息。 窗口标题将显示当前所使用的材质与超声传播速率。 新增材质。

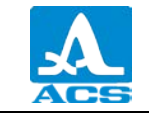

NEW 新增选项在主画面选项的最上方,下方依序为仪器已储存记录之材质类型与 超声传播速率,如图片 23 所示。

| Setup                           |                          |
|---------------------------------|--------------------------|
| Current material:               |                          |
| Steel - 3240 m/s                |                          |
| New                             |                          |
| Gold 1200                       |                          |
| Brass2100                       | <u>^</u>                 |
| Copper2300                      |                          |
| Lead700                         |                          |
| Silver                          |                          |
| Titan3100 🚽                     |                          |
| Create Exit                     |                          |
| 图片 23                           |                          |
| 按键功能.                           |                          |
|                                 |                          |
| FI(Create 创建)—开启编辑              | 材质名称之囱口,如图万 24 所示。       |
| <b>F3</b> (Exit 离开)一返回至设定       | 模式的主画面、                  |
| Setup                           |                          |
|                                 |                          |
| niaterial                       |                          |
| Aluminum 3100                   |                          |
| a b c d e f 123                 |                          |
| g h i j k i 4 5 6               | $\heartsuit$             |
| m n o p q r 7 8 9               |                          |
| stvuwx.0,                       |                          |
| yz + - /                        |                          |
|                                 |                          |
| abc 🚽                           |                          |
| 图片 24                           |                          |
| 按键功能:                           |                          |
| <b>F1</b> ( <b>—</b> 离开编辑窗      | 口并储存变更。                  |
| <b>F</b> 2 ( <b>VVV</b> ) _     |                          |
| <b>F</b> 4 (AAA) 一 任于 以 农 甲 世 1 | 」版文/ 天义之八小与切厌: aOB — 俄义小 |

**F2**(XXX) — 在字母表中进行俄文 / 英文之大小写切换: a6B — 俄文小写字母; A6B — 俄文大写字母; abc — 英文小写字母; ABC — 英文大写字母。

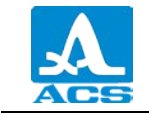

当新增或变更的材质名称与现有之材质名称重复时,屏幕会将重复的名称字母反选标记,但仍可继续编辑超声传播速率。

执行下列步骤以变更材质名称:

| — 按下<br>为例 — <mark>Alum</mark> | 按键 - + 选择要删除或变更的材质名称,以字母"A" inum;                                          |
|--------------------------------|----------------------------------------------------------------------------|
| - 按下                           | 按键 F2 选择语言与字母大小写;                                                          |
| - 按下<br>母,以字母、                 | 按键 ← ← ← ← 在字母选择窗口中选择新的字<br>"B"为例 — ▲ B ⊂ D E F,按下 <sup>1</sup> 键键删除标记的字母, |
| 或在标记的字                         | 2母前一个字母按下 建键,再按下 2 键。                                                      |
| 执行下列步骤以到                       | 变更超声在某材质中的传播速率:                                                            |
| – 按下                           | 按键 将指针移动至速率值字段中。当速率值能进行                                                    |
| 编辑时,颜色<br>下之按键开始               | 色会从白色 <mark>3100</mark> 转为红色 <mark>3100</mark> ,代表该速率值能随用户所按<br>高减少或增加。    |
| 一按<br>Aluminum                 | 下按键 建 设定您所需的超声传播速率                                                         |
| - 按下                           | 按键 , 速率值会切换为白色无法编辑的状态, 但指标会移                                               |
| 至编辑材质名                         | 3和的第一个字母上 Aluminum 3105 。                                                  |
| 表格7列出了在林                       | 才质编辑模式中,各个按键的功能说明。                                                         |
| Table 7                        |                                                                            |
| 按键                             | 功能                                                                         |
|                                | 在字母表中上、下、左、右移动                                                             |
|                                | 在材质名称中选择要编辑的字母                                                             |
|                                | 变更速率值                                                                      |
|                                | 用当前所选择的字母替换表格中的字母                                                          |
|                                | 字母被替换后,下一个字母会被标记                                                           |
| <b>F1</b> (                    | 离开编辑窗口并储存变更                                                                |

26

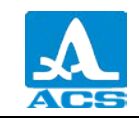

| 按键          | 功能                                                                           |
|-------------|------------------------------------------------------------------------------|
| F2 (XXX)    | 在字母表中进行俄文/英文之大小写切换,其中 XXX 为:<br>a6B — 俄文小写字母<br>A6B — 俄文大写字母<br>abc — 英文小写字母 |
| <b>F3</b> ( | 离开编辑窗口但并不储存变更                                                                |

编辑材质上的讯息。

按键功能:

F1(Edit 编辑) — 切换至所选材质之讯息编辑模式。编辑程序与上述的材质编辑 与创建相似。

F2(Delete 删除) — 从仪器的储存内存中删除材质记录。

F3(Exit离开)一返回至设定模式的主画面。

一选择操作时要使用的材质并返回至设定模式的主画面。

在退出数据库时, 仪器会自动记录当前所指示的条目, 并将之设定为下次登入数据 库时开始选择的指定条目。当仪器关机时, 此项记录将会归零, 下次开机并登入数据库 时, 会从最上面的条目重新开始选择。

图片 25 展示了材质数据库之屏幕画面。

|          | Setup          |        |  |  |  |  |
|----------|----------------|--------|--|--|--|--|
| Curr     | rent mate      | rial:  |  |  |  |  |
| Ste      | Steel - 3240 I |        |  |  |  |  |
| New      |                |        |  |  |  |  |
| Aluminum |                | 3100   |  |  |  |  |
| Gold     |                | 1200   |  |  |  |  |
| Brass    |                | 2100   |  |  |  |  |
| Copper   |                | 2300   |  |  |  |  |
| Lead     |                | 700    |  |  |  |  |
| Silver   |                | 1590   |  |  |  |  |
| Steel    |                | 3200   |  |  |  |  |
| Titan    |                | 3100 🖵 |  |  |  |  |
| Edit     | Delete         | Exit   |  |  |  |  |

图片 25

按下 **F2**(Delete 删除)键时,屏幕会显示下列讯息: "Remove material?(移除材质?)",如图片 26 所示。若确定要删除,请按下 **F1**(Yes 是)键;若要取消删除,则 需按下 **F3**(No 否)键。

|   | Setup                                                               |
|---|---------------------------------------------------------------------|
|   | Current material:                                                   |
|   | Steel - 3240 m/s                                                    |
|   | New                                                                 |
|   | All<br>G<br>Br Remove material?<br>C<br>Le<br>Silver                |
|   |                                                                     |
|   | Yes                                                                 |
|   | 图片 26                                                               |
|   | 2.3.2.4 校正开启选项                                                      |
|   | 校正开启选项适用于已知材质厚度中之超声速率。                                              |
|   | 校正样品之厚度间隔范围为2至80mm。                                                 |
| • | 图片 27 展示了校正开启选项之屏幕画面。                                               |
|   | 按键功能:                                                               |
|   | F1(-减少)或——减少校正样品的厚度值。                                               |
|   | F2(Run 启动)一启动样品的速率校正程序。                                             |
|   | F2 (+ 增加) 或 — 增加校正样品的厚度值。                                           |
|   | Setup                                                               |
| • | ModeMemory ProbeS3850<br>MaterialSteel –<br>Calibrating on, mm10.00 |
|   |                                                                     |

操作手册

28

图片 27

Limit: beginning, mm.....0.0 Limit: end, mm......30.0 Averaging, quantity.......8 Discrete.....0.01 Clear memory, %......0 Orientation......Hor.L.

Run

+

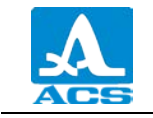

设定校正样品的厚度与使用样品校正传播速率之程序。

执行下列步骤以校正传播速率:

- 设定样品的厚度。

- 启动样品速率校正程序。

- 屏幕会显示 "Put the probe on calibrating sample and press ENTER (将 探头放至校正样品上,并按下 ENTER 键)"之讯息。

- 在样品上涂抹耦合剂。

- 将 EMAT 放至样品上,并按下上建。

- 屏幕会显示 "Data acquisition on the sample thickness of XX.XX mm (采集到的样品厚度值为 XX.XX mm)"之讯息, XX.XX 为样品的设定厚度。

- 当前检测到的速率结果会显示在屏幕上。在所有的检测结束后,屏幕 会显示速率值与 "Save result? (保存结果?)"之讯息。

图片 28 展示了在校正过程中, 仪器的屏幕布局 (方向) 之序列。

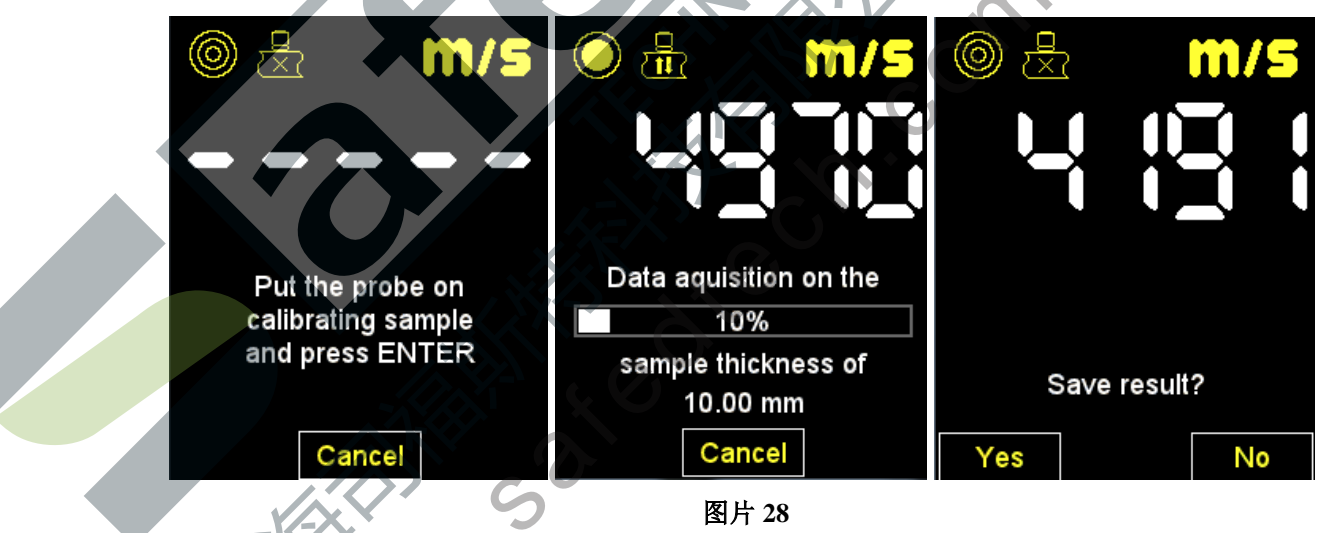

保存校正期间获得的速率值。

按键功能:

**F1**(Yes 是) — 保存检测到的速率值,如图片 29 所示,该速率值能保存至现存材 质列表中所选择的材质中,或是创建新材质:选择"New(新增)"选项,设定材质名称 后按下 **F1**(Save 保存)键,如图片 30 所示。

F3(No 否) — 离开且不保存速率结果。

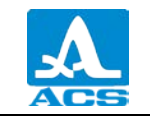

| Setup    |             |        |   |  |  |
|----------|-------------|--------|---|--|--|
| Curr     | ent mate    | rial:  |   |  |  |
| Ste      | el - 3240 i | m/s    |   |  |  |
| New      |             | F      | - |  |  |
| Aluminum |             | 3100   | - |  |  |
| Gold     |             | 1200   |   |  |  |
| Brass    |             | 2100   |   |  |  |
| Copper   |             | 2300   |   |  |  |
| Lead     |             | 700    |   |  |  |
| Silver   |             | 1590   |   |  |  |
| Steel    |             | 3200   |   |  |  |
| Titan    |             | 3100   | - |  |  |
| Save     |             | Cancel |   |  |  |

| Setup             | Setup /       |     | Setup             |
|-------------------|---------------|-----|-------------------|
| Current material: | Edit          |     | Current material: |
| Steel - 3240 m/s  | material      |     | Steel - 4191 m/s  |
| New               |               |     | Aluminum3100 🎮    |
| Aluminum          |               | 191 | Gold1200          |
| Gold1200          |               | 2 2 | Brass2100         |
| Brass2100         | A B C D E F I | 23  | Copper2300        |
| Copper2300        | GHIJKL 4      | 2 0 | Lead              |
| Lead700           |               | 89  | Silver            |
| Silver1590        | STVUWX .      | 0,  | Steel 3200        |
| Steel             | YZ +          | - / | Titan 3100        |
| Titan             | - Del 🔅       | ?   | NEW4191 🚽         |
| Save Cancel       | АВС           |     | Edit Delete Exit  |
|                   |               |     |                   |

图片 30

2.3.2.5 监测选项(仅适用于记忆模式) 在检测期间设定颜色、声音与振动警报的启动条件。 选择启动条件: INSIDE(内)一检测结果在指定范围内; OUTSIDE(外)一检测结果超出指定范围; OFF(关闭)一关闭监测。

图片 31 展示了监测选项之屏幕画面。 按键功能:

- **F1**(Inside 内) 选择内启动条件;
- **F2**(Off关闭) 关闭监测;
- **F3**(Outside 外) 选择外启动条件;

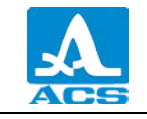

| ſ |                         |              |           |             |  |
|---|-------------------------|--------------|-----------|-------------|--|
| l | <b>—</b> 在              | E内 / 关闭 /    | 外选项之间     | 进行切换。       |  |
|   |                         | Setup        |           |             |  |
|   | Mode                    | M            | emory     |             |  |
|   | Material                |              | .Steel    |             |  |
|   | Calibrating             | , on, mm     | .10.00    |             |  |
|   | Monitor                 | ppipa mm     | Off       |             |  |
|   | Limit: end,             | mm           | 30.0      |             |  |
|   | Averaging,              | , quantity   | 8         |             |  |
|   | Discrete<br>Clear mem   | orv. %       |           |             |  |
|   | Orientation             | ۱            | Hor.L. 🚽  |             |  |
|   | Inside                  | Off          | Outside   |             |  |
|   | 图片 31                   |              |           |             |  |
| , | 2.3.2.6 开始              | 监测选项(        | 仅适用于记     | 忆模式)        |  |
|   | 设定开始监                   | 测的启动下        | 限。        |             |  |
|   | 允许值从0                   | 至 150 mm。    |           |             |  |
|   | 图片 32 展示                | 示了开始监测       | 则选项之屏幕    | 亭画面。        |  |
|   | 按键功能:                   |              | x=>       | ST C        |  |
|   | F1( – 减少                |              | 一減少开如     | 台監測之最低啟動下限。 |  |
|   | <b>F2</b> (+增加          | 1) 或 🗗       | 一增加开如     | 冶監測之最低啟動下限。 |  |
|   |                         | Setup        |           |             |  |
|   | Mode                    |              | Memory    |             |  |
|   | Material                | 2            | Steel     |             |  |
|   | Calibratin              | g on, mm     | 10.00     |             |  |
|   | Monitor                 |              | Off       |             |  |
|   | Limit: beg              | mning, mn    | 30.0      |             |  |
|   | Averaging               | , quantity.  | 1         |             |  |
|   | Discrete                |              | 0.01      |             |  |
|   | Clear men<br>Orientatio | nory, %<br>n | 0<br>Vert |             |  |
|   | -                       |              | +         |             |  |

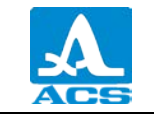

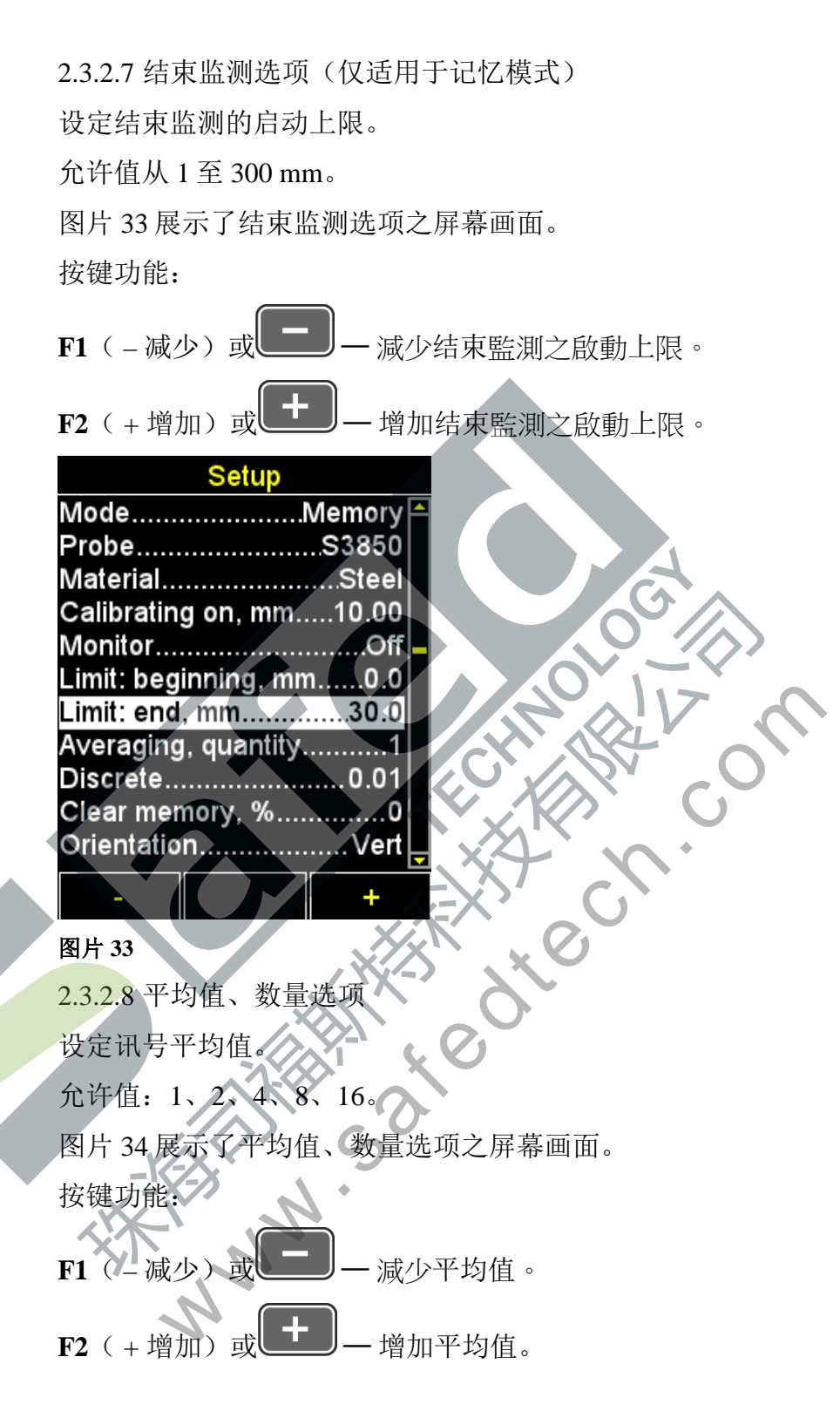

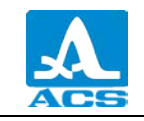

| Setup       |                                                                         |       |
|-------------|-------------------------------------------------------------------------|-------|
|             | Memory                                                                  | ^     |
|             | .S3850                                                                  |       |
|             | Steel                                                                   |       |
| g on, mm    | 10.00                                                                   |       |
| -           | Off                                                                     |       |
| inning, mn  | n0.0                                                                    |       |
| , mm        | 30.0                                                                    |       |
| , quantity. | 1                                                                       |       |
|             | 0.01                                                                    |       |
| nory, %     | 0                                                                       |       |
| n           | Vert                                                                    | -     |
|             | +                                                                       |       |
|             | Setup<br>g on, mm<br>inning, mn<br>, mm<br>, quantity.<br>nory, %<br>n. | Setup |

2.3.2.9 离散选项

设定屏幕上显示图像的离散性。

图片 35 展示了在公制量测系统中,离散选项之屏幕画面。

按键功能:

F1(0.1) 一 设定检测结果显示位数为小数点后一位;

F3 (0.01) — 设定检测结果显示位数为小数点后两位;

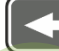

·在 0.1 与 0.01 间相互切换。

|            | Setup        |        |   |
|------------|--------------|--------|---|
| Mode       |              | Memory | Ê |
| Probe      |              | S3850  |   |
| Material   |              | Steel  |   |
| Calibratin | g on, mm.    | 10.00  |   |
| Monitor    | <u> </u>     | Off    |   |
| Limit: beg | inning, mn   | n0.0   |   |
| Limit: end | l, mm        | 30.0   |   |
| Averaging  | g, quantity. | 1      |   |
| Discrete.  |              | 0.01   |   |
| Clear me   | mory, %      | 0      |   |
| Orientatio | on           | Vert   |   |
| 0.1        |              | 0.01   |   |

图片 35

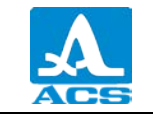

2.3.2.10 清除记忆选项(仅适用于记忆模式) 从仪器储存内存中删除检测结果。 用户能指定储存内存中的百分比参数。 图片36展示了清除内存选项之屏幕画面。 按键功能: **F2**(Run 执行)或 -开始清除内存之程序。 Setup Mode.....Memory Material.....Steel Calibrating on, mm.....10.00 Monitor.....Off Limit: beginning, mm,.....0.0 Limit: end, mm......30.0 Averaging, quantity......1 Discrete.....0.01 Clear memory, %.....0 Orientation.....Vert Run 图片 36

启动内存清除程序后,屏幕将显示"Saved data will be deleted. Continue?(已储存 之数据将被删除。确定要继续吗?)"之讯息,如图片 37 所示。

按键功能:

```
F1(Yes 是)一确认并开始删除数据。
```

```
F3(No否)一取消删除数据。
```

# Setup Mode Probe S7450 Material Steel C M The saved data will be Lii Di Clear memory, 70 Orientation Vert Sound Yes

图片 37

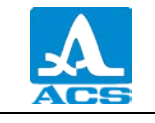

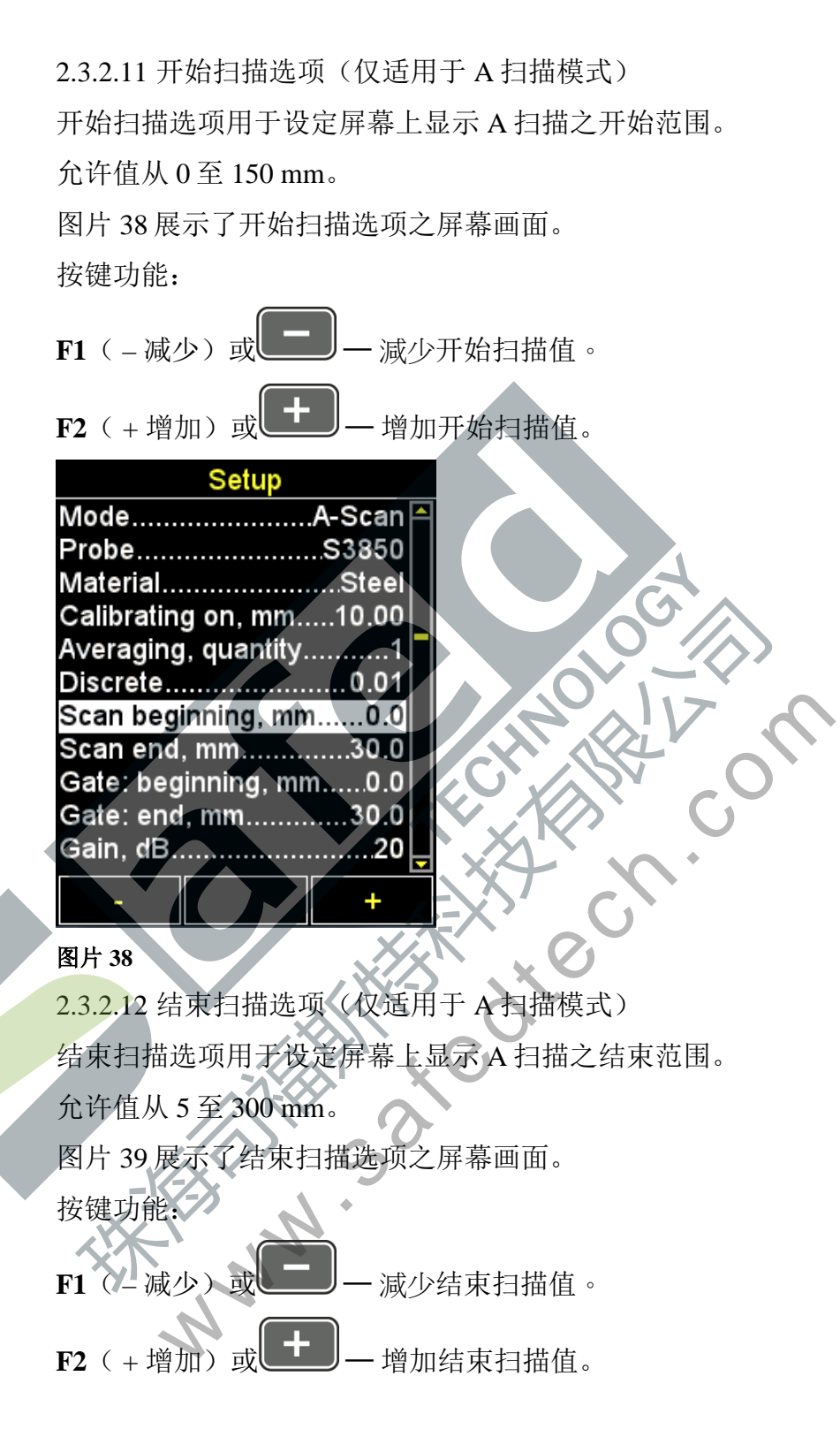

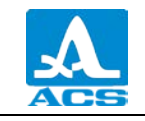

|             | Setup       |        |   |
|-------------|-------------|--------|---|
| Mode        |             | A-Scan | P |
| Probe       |             | .S3850 |   |
| Material    |             | Steel  |   |
| Calibrating | g on, mm    | 10.00  |   |
| Averaging   | , quantity. | 1      |   |
| Discrete    |             | 0.01   |   |
| Scan begi   | inning, mm  | 0.0    |   |
| Scan end,   | . mm        | 30.0   |   |
| Gate: beg   | inning, mn  | n0.0   |   |
| Gate: end   | , mm        | 30.0   |   |
| Gain, dB    |             | 20     | Ļ |
|             |             |        | F |
| -           |             | +      |   |

### 图片 39

2.3.2.13 开始门坎选项(仅适用于 A 扫描模式) 开始门坎选项用于设定频闪下边界。 允许值从 0 至 150 mm。 图片 40 展示了开始门坎选项之屏幕画面。 按键功能:

F1(-减少)或——减少频闪下边界(门坎)值。

增加频闪下边界(门坎)值。

F2(+增加)或

|             | Setup       |          |
|-------------|-------------|----------|
| Mode        |             | A-Scan 🏳 |
| Probe       |             | .S3850   |
| Material    |             | Steel    |
| Calibrating | g on, mm    | 10.00    |
| Averaging   | , quantity. |          |
| Discrete    | 22          | 0.01     |
| Scan begi   | inning, mm  | n0.0     |
| Scan end,   | . mm        | 30.0     |
| Gate: beg   | inning, mr  | n0.0     |
| Gate: end   | , mm        | 30.0     |
| Gain, dB    |             | 20       |
|             |             |          |
| -           |             | +        |

图片 40

2.3.2.14 结束门坎选项(仅适用于 A 扫描模式)结束门坎选项用于设定频闪上边界。允许值从 1 至 300 mm。

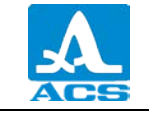

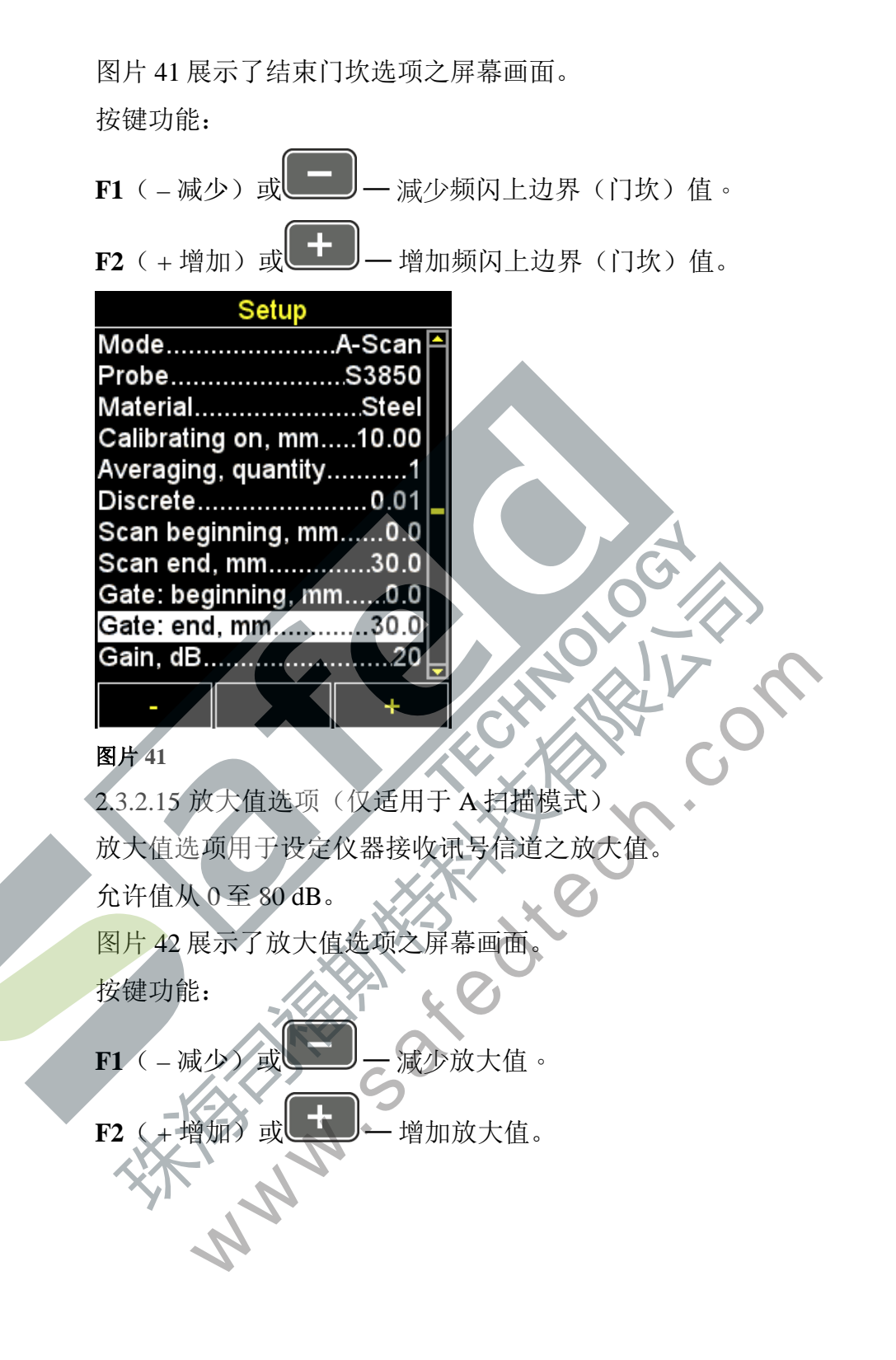

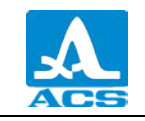

|            | Setup       |        |   |
|------------|-------------|--------|---|
| Probe      |             | .S3850 | - |
| Material   |             | Steel  |   |
| Calibratin | g on, mm    | 10.00  |   |
| Averaging  | , quantity. | 1      |   |
| Discrete   |             | 0.01   |   |
| Scan begi  | inning, mm  | 0.0    |   |
| Scan end   | , mm        | 30.0   |   |
| Gate: beg  | inning, mn  | n0.0   |   |
| Gate: end  | , mm        | 30.0   |   |
| Gain, dB   |             | 20     |   |
| A-Scan ty  | pe          | Empty  | Ŀ |
| -          |             | +      |   |
|            |             |        |   |

2.3.2.16 A 扫描类型选项(仅适用于 A 扫描模式)

选择 A 扫描模式中屏幕显示之讯号图像外观类型一填满/轮廓。

图片 43 展示了 A 扫描类型选项之屏幕画面。

按键功能:

F1 (Filling 填满) 一讯号外观以填满表示。

F3(Contour轮廓)一讯号外观以轮廓表示。

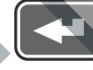

在填满与轮廓两种外观类型之间相互切换。

| Setup                   |   |
|-------------------------|---|
| Probe                   | F |
| MaterialSteel           |   |
| Calibrating on, mm10.00 |   |
| Averaging, quantity1    |   |
| Discrete0.01            |   |
| Scan beginning, mm0.0   |   |
| Scan end, mm30.0        |   |
| Gate: beginning, mm0.0  |   |
| Gate: end, mm30.0       |   |
| Gain, dB20              |   |
| A-Scan typeEmpty        | F |
| Filled Empty            |   |

# 图片 43

2.3.2.17 方向选项

选择图像的方向 — 水平靠左 / 垂直 / 水平靠右 图片 44 展示了方向选项之屏幕画面。

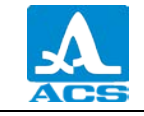

按键功能:

- F1(Hor.L.水平靠左)一水平靠左方向。
- **F2**(Vert 垂直) 垂直方向。
- F3 (Hor.R.水平靠右) 一水平右方向。

| <b>上</b> ———————————————————————————————————— |
|-----------------------------------------------|
| Setup                                         |
| MaterialSteel 🦰                               |
| Calibrating on, mm10.00                       |
| Averaging, quantity1                          |
| Discrete0.01                                  |
| Scan beginning, mm0.0                         |
| Scan end, mm                                  |
| Gate: beginning, mm0.0                        |
| Gate: end, mm30.0 -                           |
| Gain, dB                                      |
| A-Scan typeEmpty                              |
| OrientationVert                               |
| Hor L. Vert Hor.R.                            |
| 图片 44                                         |
| <b>2</b> 2210 唐 辛 冼 顶                         |

2.3.2.18 声音选项

开启/关闭仪器的声音提示

为了使仪器之操作、测量、调整与按键使用更易于操作,本仪器具备声音提示系 统。声音提示系统也适用于在监测期间接收讯号。除此之外,声音提示系统并不会影响 当前之检测结果,操作者可以安心使用。

图片 45 展示了声音选项之屏幕画面。

按键功能:

F1(On开启)一开启仪器之声音提示。

F3 (Off 关闭) 关闭仪器之声音提示。

在开启或关闭仪器之声音提示间相互切换。

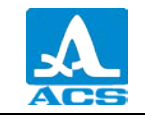

|            | Setup      |         |
|------------|------------|---------|
| Discrete   |            | 0.01 🏼  |
| Scan begi  | inning, mr | n0.0    |
| Scan end   | , mm       | 30.0    |
| Gate: beg  | inning, mn | n0.0    |
| Gate: end  | , mm       | 30.0    |
| Gain, dB   |            | 20      |
| A-Scan ty  | pe         | Empty   |
| Orientatio | n          | Vert    |
| Sound      |            | Off     |
| Vibration  |            | Off     |
| Language   |            | English |
| On         |            | Off     |

2.3.2.19 振动选项

开启 / 关闭仪器的振动提示。

为了使仪器之操作、测量、调整与按键使用更易于操作,本仪器具备振动提示系统。除此之外,振动提示系统并不会影响当前之检测结果,操作者可以安心使用。

图片46展示了振动选项之屏幕画面。

按键功能:

F1(On开启)一开启仪器之振动提示。

F3(Off关闭) — 关闭仪器之振动提示。

— 在开启或关闭仪器之振动提示间相互切换。

|            | Setup      |           |
|------------|------------|-----------|
| Discrete   |            | 0.01 🏳    |
| Scan begi  | nning, mn  | 10.0      |
| Scan end,  | mm         | 30.0      |
| Gate: beg  | inning, mr | n0.0      |
| Gate: end  | , mm       | 30.0      |
| Gain, dB   |            | 20        |
| A-Scan ty  | pe         | Empty     |
| Orientatio | n          | Vert      |
| Sound      |            | Off       |
| Vibration  |            | Off       |
| Language   |            | English 🖵 |
| On         |            | Off       |

图片 46

2.3.2.20 语言选项

切换下列仪器操作接口语言:

- 俄文:
- -英文;
- -德文;
- -法文;
- 意大利文;
- -葡萄牙文:
- 西班牙文;
- 中文。

图片 47 展示了语言选项之屏幕画面。

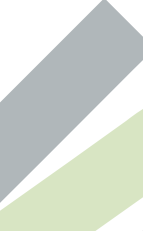

| 向左移动画面以选择语言。<br>一目前所选择之语言。<br>向右移动画面以选择语言。           | 按键功能:<br>F1 (←向左) — 向左移动画面以选择语言。<br>F2 (Russian 俄文) — 目前所选择之语言。 |
|------------------------------------------------------|-----------------------------------------------------------------|
| 向左移动画面以选择语言。<br>一目前所选择之语言。<br>向右移动画面以选择语言。<br>转接口语言。 | F1 (←向左) — 向左移动画面以选择语言。<br>F2 (Russian 俄文) — 目前所选择之语言。          |
| 一目前所选择之语言。<br>向右移动画面以选择语言。<br>接口语言。                  | F2(Russian 俄文)一目前所选择之语言。                                        |
| 向右移动画面以选择语言。<br>接口语言。                                |                                                                 |
| 接口语言。                                                | F3(→向右)一向右移动画面以选择语言。                                            |
|                                                      | <b>人</b><br>成 定 切 拖 接 口 连 言                                     |
|                                                      |                                                                 |
|                                                      | Discrete0.01                                                    |
| nm0.0                                                | Scan beginning, mm0.0                                           |
| 30.0                                                 | Scan end, mm                                                    |
|                                                      | Gate: beginning, mm0.0                                          |
| mm0.0                                                | Gaie end, mm                                                    |
| mm0.0<br>                                            | A-Scan type Empty                                               |
| mm0.0<br>                                            | Ovientation                                                     |
| mm0.0<br>                                            | Orientation                                                     |
| mm0.0<br>30.0<br>20<br>Empty<br>Vert<br>Off          | SoundOff                                                        |
| mm0.0<br>                                            | SoundOff<br>VibrationOff                                        |
| mm0.0<br>                                            | SoundOff<br>VibrationOff<br>LanguageEnglish                     |
| 1 1 1 1 1 1 1 1 1 1 1 1 1 1 1 1 1 1 1 1              | Gate: beginning, mm0.0<br>Gate: end, mm30.0                     |

# 图片 47

2.3.2.21 测量单位选项 选择测量单位 — mm / inches (毫米 / 英寸) 图片 48 展示了测量单位选项之屏幕画面。 按键功能:

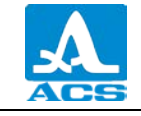

F1(mm毫米) — 公制量测单位。厚度单位为毫米,速度单位为 m/s。

F3(inches 英寸) — 英制量测单位。厚度单位为英寸,速度单位为 英寸/微秒。

- 在量测单位系统间进行切换。

| Setup                  | Setup                   |
|------------------------|-------------------------|
| Scan end, mm30.0 🎮     | Scan end, in1.50 🎮      |
| Gate: beginning, mm0.0 | Gate: beginning, in0.00 |
| Gate: end, mm30.0      | Gate: end, in1.50       |
| Gain, dB20             | Gain, dB20              |
| A-Scan typeEmpty       | A-Scan typeEmpty        |
| OrientationVert        | OrientationVert         |
| SoundOff               | SoundOff                |
| VibrationOff           | VibrationOff            |
| LanguageEnglish        | LanguageEnglish         |
| Measuring units mm     | Measuring units inches  |
| Brightness, %80 📮      | Brightness, %80 🖵       |
| mm inches              | mm                      |

增加亮度值。 F3(+增加) 或

# Setur

| Scan end   | , in        | 1.50     |   |
|------------|-------------|----------|---|
| Gate: beg  | inning, in. | 0.00     |   |
| Gate: end  | , in        | 1.50     |   |
| Gain, dB.  |             | 20       |   |
| A-Scan ty  | pe          | Empty    |   |
| Orientatio | n           | Vert     |   |
| Sound      |             | Off      |   |
| Vibration  |             | Off      |   |
| Language   |             | English  |   |
| Measuring  | g units     | . inches |   |
| Brightnes  | s, %        | 80       | Ļ |
|            |             |          | - |
| -          |             | +        |   |

图片 49

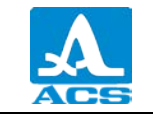

# 2.3.3 记忆模式

在记忆模式下,屏幕显示分为两部份:上半部份显示检测讯息,如:厚度、讯号大小、检测方式、超声在当前材质之传播速率;下半部份显示过往记录之结果讯息,如: 群组、群组的单位、厚度检测结果,如图片 50 所示。

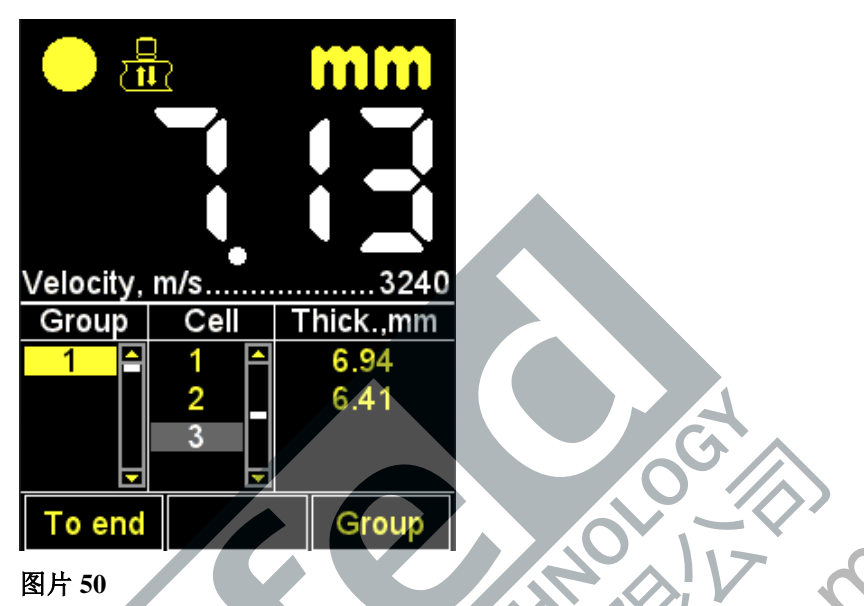

若要执行检测,需在受测物体上安装 EMAT。屏幕左上角将会显示超声接触级别指示与检测方式指示。

若仪器有开启声音提示系统,在讯号接收期间,声音提示会随讯号变化而有所改变。

图片 51 展示了仪器处于监测内或监测外之屏幕画面。若讯号达到监测系统之启动 条件,则检测结果会以红色显示;若讯号未达到监测系统之启动条件,则检测结果会以 白色显示。

|                  | Setup        |          |               | _    |           |  |  |
|------------------|--------------|----------|---------------|------|-----------|--|--|
| Mode             |              | Memory 🆰 |               | ζ    |           |  |  |
| Probe            |              | .S3850   |               |      |           |  |  |
| Material         |              | Steel    |               |      |           |  |  |
| Calibratin       | g on, mm     | 10.00    |               |      |           |  |  |
| Monitor          |              | Inside   |               |      |           |  |  |
| Limit: beg       | inning, mn   | 10.0     | Velocity, m/s |      |           |  |  |
| Limit: end       | , mm         | 30.0     | Group         | Cell | Thick.,mm |  |  |
| Averaging        | j, quantity. | 1        | 1 🗄           | 2 🛋  | 6.41      |  |  |
| Discrete         |              | 0.01     |               | 3    | 0.11      |  |  |
| Clear memory, %0 |              |          |               | 4 –  | 0 16.23   |  |  |
| Orientation Vert |              |          |               | 5 🗖  |           |  |  |
| Inside           | Off          | Outside  | To end        |      | Group     |  |  |

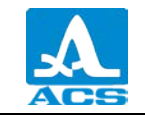

|                         | Setup |          |               |            |           |  |  |
|-------------------------|-------|----------|---------------|------------|-----------|--|--|
| Mode                    |       | Memory 🎮 |               | <u>.(</u>  |           |  |  |
| Probe                   |       | S3850    |               |            |           |  |  |
| Material                |       | Steel    |               |            |           |  |  |
| Calibrating on, mm10.00 |       |          |               |            |           |  |  |
| Monitor                 |       | Outside  |               | $ \frown $ |           |  |  |
| Limit: beginning, mm0.0 |       |          | Velocity, m/s |            |           |  |  |
| Limit: end, mm30.0      |       |          | Group         | Cell       | Thick.,mm |  |  |
| A∨eraging, quantity1    |       |          | 1 🗄           | 2 🏳        | 6.41      |  |  |
| Discrete0.01            |       |          |               | 3          | 0.11      |  |  |
| Clear memory, %0        |       |          |               | 4 -        | 0 16.23   |  |  |
| OrientationVert         |       |          |               | 5 🗖        |           |  |  |
| Inside                  | Off   | Outside  | To end        |            | Group     |  |  |

按键功能:

+ 改变材质中超声之传播速率

若仪器发出声音提示且屏幕上之读数一直有所变化, 需在 2 至 3 秒内固定 EMAT 之位置, 并静待稳定之读数。

注意: 当 EMAT 从受测物体上移除时,检测结果会立即变更显示为一条水平线!

一储存当前记录。

注意一检测结果会记录至最后一组之第一个空白单元格。

您可以根据章节 2.3.3.3 之说明更改仪器内储存内存中的值。

2.3.3.1 新增 / 删除最后一组

按下 **F3** 键后, 屏幕将会显示 "Add new or remove the last group? (新增或移除群组?)"之讯息, 如图片 52 所示。

按键功能:

F1 (一删除) 一删除最后一组。

F2(Cancel取消) — 退出此程序。

F3(+新增)一新增一个群组,前提是现有的最后一组为非空白群组。

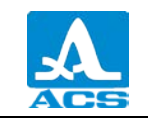

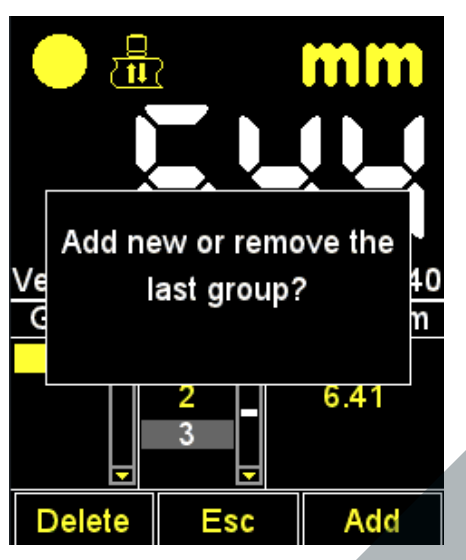

2.3.3.2 储存检测结果

检测结果会储存在仪器内部存储器之单元格中。该单元格会进而被编列成群组。群组与单元格会依序号编列标记。每个群组与单元格皆由"1"开始编列。

单元格最大数量为500。

群组最大数量为100。

当群组中的单元格达到最大数量时,仪器会显示相对应的说明文件。

在进行检测时,直接将结果记录成小群组(数十个值)会较为方便。使用者能在需要时创建一个新的群组(详情请见章节 2.3.3.1)。若有需要,使用者也能返回至任何已存之群组,并继续储存量测结果。

2.3.3.3 查看与调整检测结果

若对仪器检测结果的可靠性有任何疑虑,使用者能任意查看并修正在仪器内所储存之任何检测结果。若要修正检测结果,必须在相同的检测点进行另外一次检测,并重新记录检测结果值。

按键 用於進入查看与編輯結果的模式。按下 键, 屏幕上会出现 的符号, 如图片 53 所示。

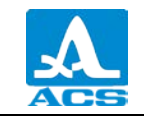

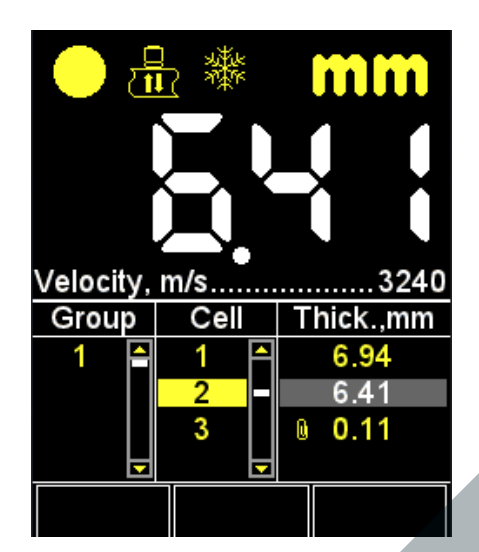

按键 用来返回记忆模式。

使用 按键来查看已记录之检测结果。依据用户所选择的查看方向,按 下按键后会依单元格序号滚动查看滚动条。当查看至最后 / 第一个单元格时,滚动滚动条 会自动切换至相对应的下一组 / 上一组记录结果。

执行下列步骤以修正检测记录:

使用按键 进入欲修正之单元格;

按下 键,屏幕上的 符号将会消失。

注意一在检测过程中,检测结果会暂时储存至仪器内的储存内存空间中,直到 用户将检测结果记录至选择的单元格中。若决定不更改单元格中的检测结果,并返回视 图模式,请按下 课。

> 在检测过程中,正确选择欲修正之单元格后,按下 键,便会将 本次检测结果储存至单元格内。在记录过程中,仪器将会自动返回至查看模

2.3.4 A 扫描模式

在 A 扫描模式中进行厚度量测,检测结果表示对回波信号之图像形状分析,也就 是超声脉冲在穿透受测物体时,超声脉冲从第一个表面至另一表面之间隔时间分析与计 算。超声脉冲在受测物体中的传播速度与时间,会进而计算为受测物体之厚度。

在 A 扫描模式中的垂直方向下进行操作,屏幕显示分为两部份:上半部份显示 A 扫描形式之讯号;下半部份显示参数值与控制图标,如图片 54 所示。

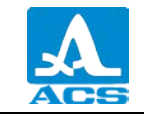

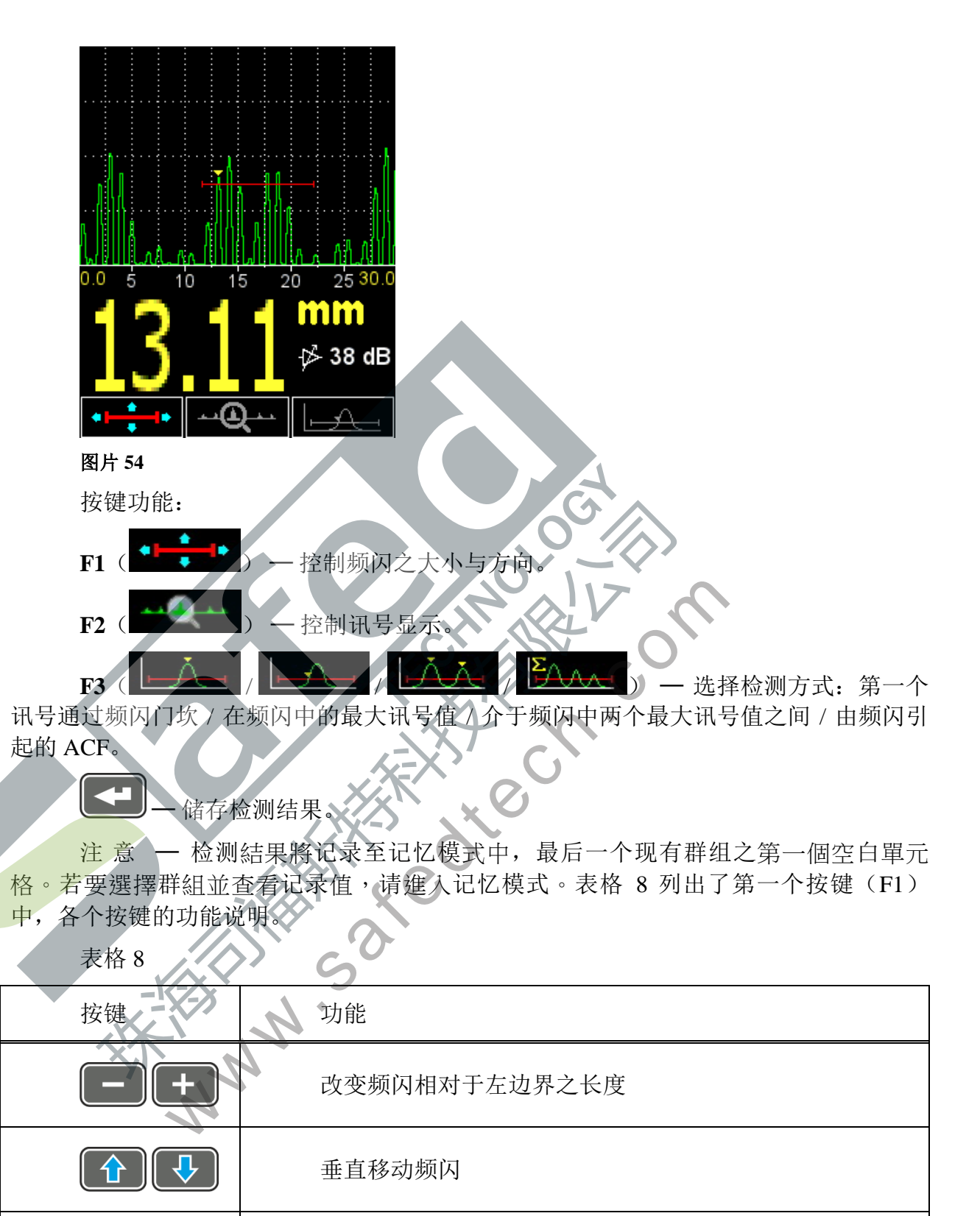

47

水平移动频闪

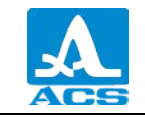

表格 9 列出了第二个按键 (F2) 中, 各个按键的功能说明。

表格 9

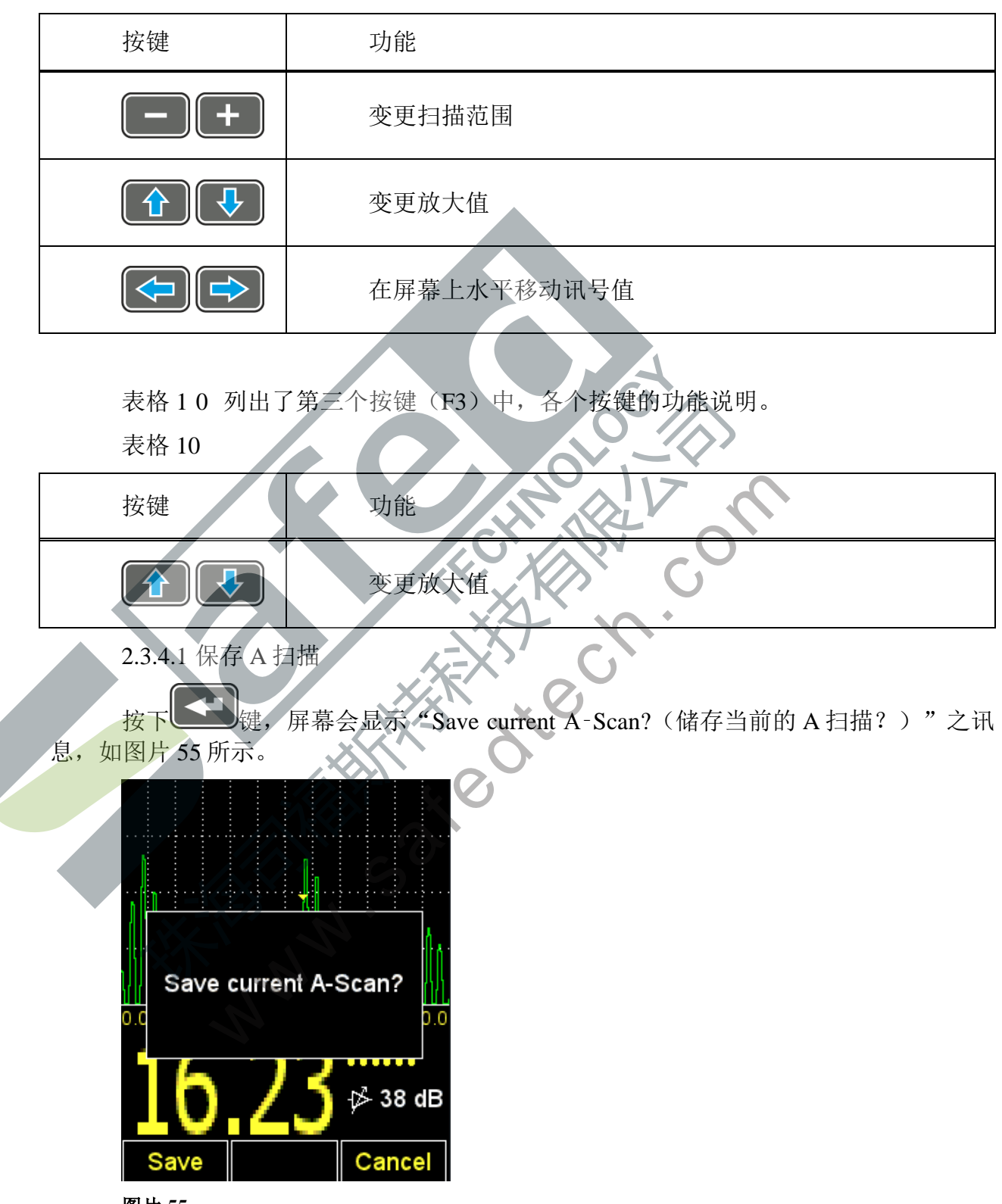

图片 55

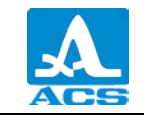

注 意 — 检测結果將记录至记忆模式中,最后一个现有群组之第一個空白單元 格。若要選擇群組並查看记录值,请進入记忆模式。

按键功能:

F1(Save储存) — 储存检测结果之数值与其 A 扫描图像。

**F3**(Cancel 取消)一取消储存。

2.3.4.2 查看已储存之 A 扫描

要查看先前储存之 A 扫描与其检测结果数值,需进入记忆模式。A 扫描图像与检测结果数值会储存在 字符内。如图片 56 所示,该字符会显示器在检测值前。

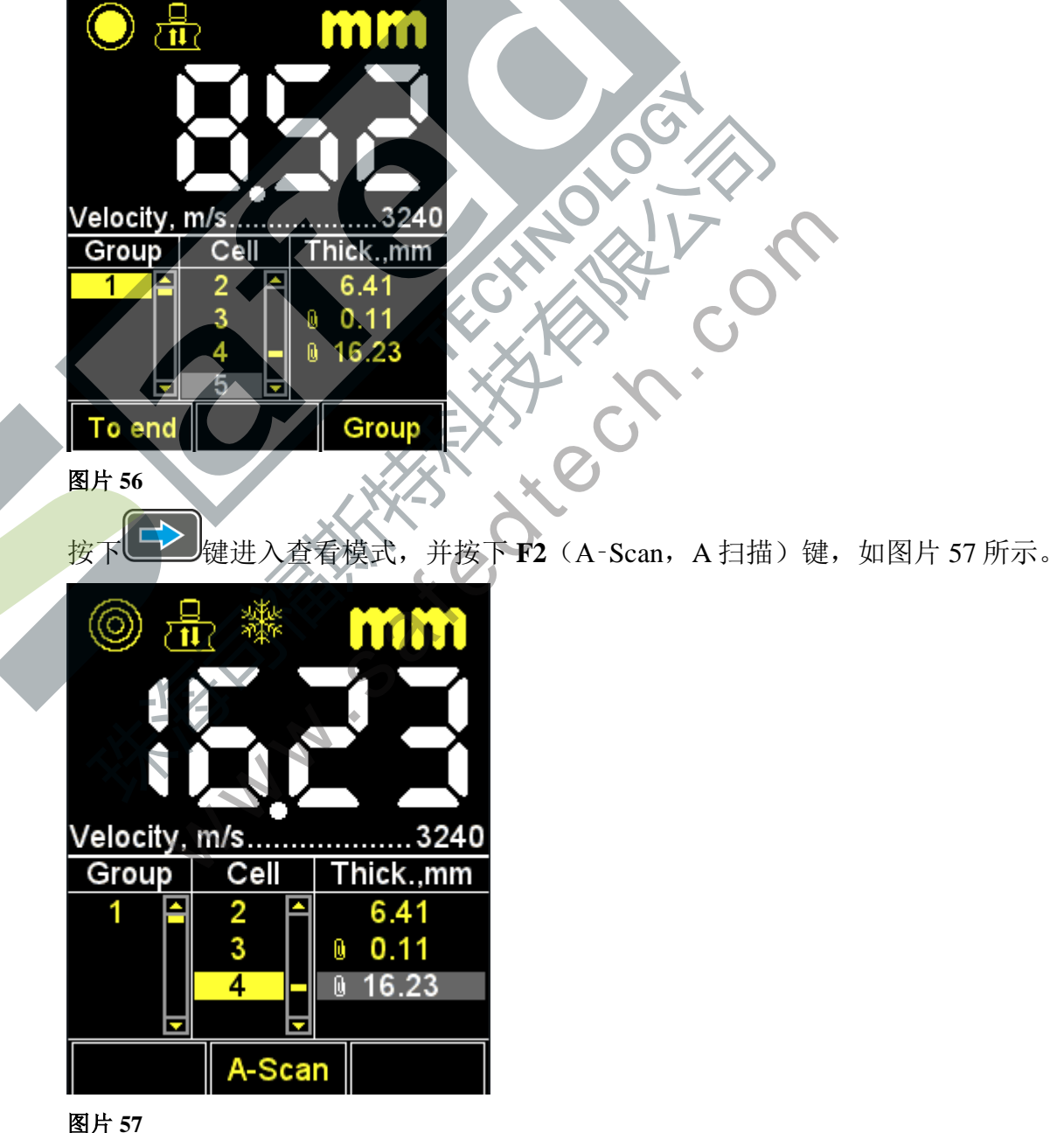

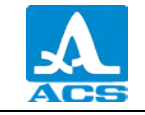

A扫描图像会显示在屏幕上半部份,图片58所示。

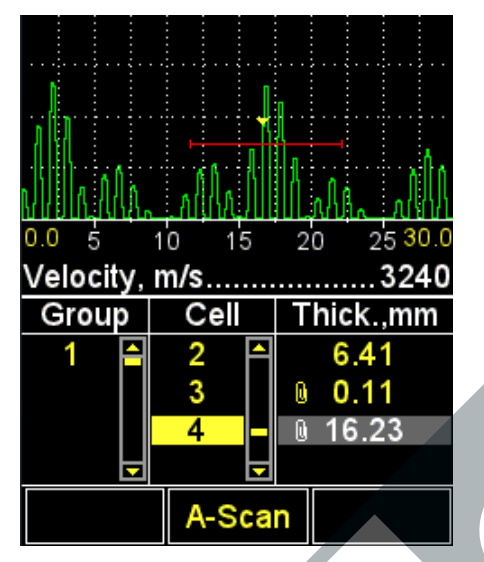

#### 图片 58

按下F2(A-Scan, A扫描)键以返回至查看模式,并查看检测结果。

在 A 扫描模式中记录并储存到仪器内存中的检测结果数值,能依据章节 2.3.3.3 之步骤,在记忆模式中进行修改。

注意: 在修正数据值的期间, A扫描图像将会消失!

2.4 进行检测

在进行检测前,需先从数据库中选择一个传感器,调整仪器并选择受测物体之材质。若材质数据库中设定的超声传播速率与实际受测物体相异,则需手动进行速率设定 或执行校正程序。

设定的精准度会直接影响到检测结果之准确度。如果情况允许事先进行评估量测, 用户可以使用仪器内现有的材质数据库。

若需要更精确的检测结果,可以使用与受测物体相同材质所制成之样品,并使用该 样品进行传播速率调整。必须使用未来将用于受测物体相同之 EMAT 对样品进行校正。 最好使用具有光滑表面的样品。注意,在允许范围内的样品最大厚度值、样品表面之最 佳质量,能让仪器设定之超声传播速率调整至最佳状态。

安装传感器的地方必须事先清洁,且没有复杂的表面局部缺陷。若传感器底部无法 放置受测物体之表面,则无法正确量测其厚度值。

EMAT 须垂直安装至受测物体之表面。 请勿在放至受测物体表面之 EMAT 施加外力。

当 EMAT 接触受测物体表面时,传感器通常会在几分之一秒内与受测物体进行超声接触。屏幕会显示检测结果数据,当量测小直径管道时,传感器可能会小幅度振动,导致屏幕上所显示的数据会有所变动。当量测平坦物体时,屏幕所显示的数据将保持固定,不会有所变动。

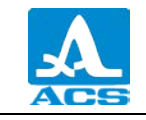

当屏幕显示量测结果数据时,请静待1至2秒,直到数据稳定。接着将传感器继续放置在受测物体的表面上,并在屏幕上读取检测结果或将结果储存记录至仪器的储存内存内。

2.4.1 在检測期間儀器之功能檢查

用户可能必须在检测期间进行仪器的功能检查,例:在检测期间量测到一系列的低 质量数据。

仪器内建的校正样品,能用来执行功能检查之程序。该校正样品的厚度为 5 mm, 超声在样品内的传播速率为 3120 m/s。

将传播速率设定为 3120 m/s,并将 EMAT 放置至样品上,若仪器在正常运作情况下,所量测到的厚度值为 5 mm,便能排除仪器检测不准确之可能性。

2.5 数据传输至计算机

若要将仪器内的数据数据传输至计算机,请使用附加工具包中的 USB A – Micro B 电缆,将仪器连接至计算机。

计算机将会自动侦测仪器的系统,并以 ACSYS DISC 的外部磁盘名称代表仪器的磁盘空间。使用者能以 MS Windows 资源管理器或其他任何文件管理器直接开启仪器的磁盘空间。

用户能透过计算机,直接开启仪器的磁盘空间查看数据数据,也能先将数据数据移动至计算机磁盘空间后,再进行查看。

除此之外,用户也能任意命名复杂的数据数据。

数据数据应以 CSV 格式储存在仪器的储存内存中, CSV 格式易于传输至各种 CSV 应用程序中(在英文中, CSV 的全名 CommaSeparatedValues, 意思为被逗号分隔的数值),因此能透过外部程序进一步分析并处理数据,如图片 59 所示。数据应储存在名为 results.csv 的活页夹内。文见夹内的数据数据会依群组编号顺序排列。

A 扫描图像应以 aXXX-YYY.bmp 的名称储存在仪器的储存内存中,其中 XXX 为 群组的编码,而 YYY 则是群组中的检测编码。

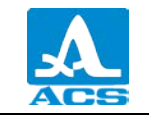

| results.csv × |                                                                                                  |        | ſ        | results.csv — Блокнот |                                                                                   |             |        |     |
|---------------|--------------------------------------------------------------------------------------------------|--------|----------|-----------------------|-----------------------------------------------------------------------------------|-------------|--------|-----|
| A A           | В                                                                                                | С      | D        |                       | Файл                                                                              | Правка      | Формат | Вид |
| 2             | 1 1                                                                                              | 16,1   | mm       |                       | 1.1.1                                                                             | C 1         |        |     |
| 3             | 1 2                                                                                              | 11     | mm       |                       | 1;1;1<br>1;2;1                                                                    | 1,0;mm      |        |     |
| 4 5           | $\frac{1}{2}$ $\frac{3}{1}$                                                                      | 16.3   | mm<br>mm |                       | 1;3;9                                                                             | ,0;mm       |        |     |
| 6             | 2 2                                                                                              | 11     | mm       |                       | 2;1;1                                                                             | 6,3;mm      |        |     |
| 7             | 3 1                                                                                              | 6,1    | mm       |                       | 2;2;1                                                                             | 1,0;mm      |        |     |
| 8             | $\frac{3}{4}$ 1                                                                                  | 4,1    | mm       |                       | 3;2;4                                                                             | ,1;mm       |        |     |
| 10            | 4 2                                                                                              | 4,1    | mm       |                       | 4;1;3                                                                             | ,7;mm       |        |     |
| 11            | 5 1                                                                                              | 21,1   | mm       |                       | 5;1;2                                                                             | 1,1;mm      |        |     |
| 12            | 5 2                                                                                              | 16     | mm       |                       | 5;2;1                                                                             | 6,0;mm      |        |     |
| 在'            | 'MS Excel"                                                                                       | 中查看数   | 女据       |                       | 在                                                                                 | "Notepad    | "中查看   | 数据  |
|               | B<br>C<br>C<br>C<br>C<br>C<br>C<br>C<br>C<br>C<br>C<br>C<br>C<br>C<br>C<br>C<br>C<br>C<br>C<br>C | 片 59 — | 外部程序     | 所呈現な                  | 之<br>检<br>測<br>结<br>、<br>、<br>、<br>、<br>、<br>、<br>、<br>、<br>、<br>、<br>、<br>、<br>、 | 果<br>数<br>括 |        |     |

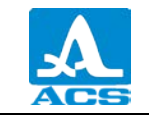

3 技术维护

本仪器之技术维护,代表用户须定期清洁电子部件,避免灰尘与脏污,以及将蓄电池充电。

3.1 蓄电池

本仪器之蓄电池适用的环境温度范围十分宽广。在负温度环境下,蓄电池之容量会减少。在负温度环境下,蓄电池之容量较常温环境少15%。

若蓄电池的电力耗尽, 仪器将会自动关机。

蓄电池内建过度充电、过度放电、电流过高、温度过高之保护机制。

良好的蓄电池使用寿命,也代表着良好的仪器使用寿命。

蓄电池仅能在本公司之服务中心进行更换。

注意: 若使用者擅白更换蓄电池,则保固期会失效!

3.2 蓄电池充电

蓄电池须使用外部充电器进行充电。

蓄电池之充电时间取决于平均放电量。将蓄电池充满电的平均充电时间大约为2小时。蓄电池能重复进行充电。

注 意 — 在充电期间无法进行量测。

注意:为了避免蓄电池损坏,请勿将完全没电之蓄电池安装至仪器上!

3.3 故障排除

若用户对仪器之操作有所疑问,请联系制造商代表,以获得协助并咨询专家。

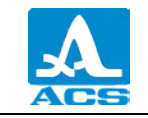

4 仓储

本仪器须放置在附加的包装袋内。仓储条件须符合 GOST 15150-69(放置类别 1) 之规定。

本仪器须放置在架上保存。

本仪器在仓库的存放位置,应放置于仓储人员能自由移动,且不受地形限制之仓储 位置。

本仪器与墙壁、仓库地面或其他仓储物品之间的距离,至少须保有 100 mm 之间 隔。

本仪器与仓库中的放热物体,至少须保有0.5m之距离。

仓库内须没有存放导电粉尘、侵蚀性气体或腐蚀性气体。

WWW. Sales www.

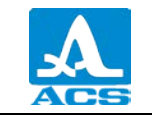

5运输

本仪器须放置在附加的包装袋内进行运输。

有关外部环境气候因素所影响之运输条件,须符合 GOST 15150-69(放置类别 5) 之规定。

本包装好的仪器,能透过任何类型之运输工具进行运输,没有运输距离与速度之限制。

本包装好的仪器应正确固定在运输工具上。若仪器是在开放式运输工具中进行运输,则须在仪器外面再进行包装保护,以免仪器浸水或被水喷溅。

本包装好的仪器须正确且稳固地固定在运输工具上,以免在运输过程中与其他货物或墙壁发生碰撞。

运输条件须符合各个运输工具之技术要求、法规与条令。

若本仪器是透过飞机运输,则须放置于密闭且隔热之空间内进行运输。

若运输条件与体器操作条件相导,在开始操作仪器前、仪器至少须放置在正常操作 环境条件下2小时。

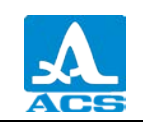

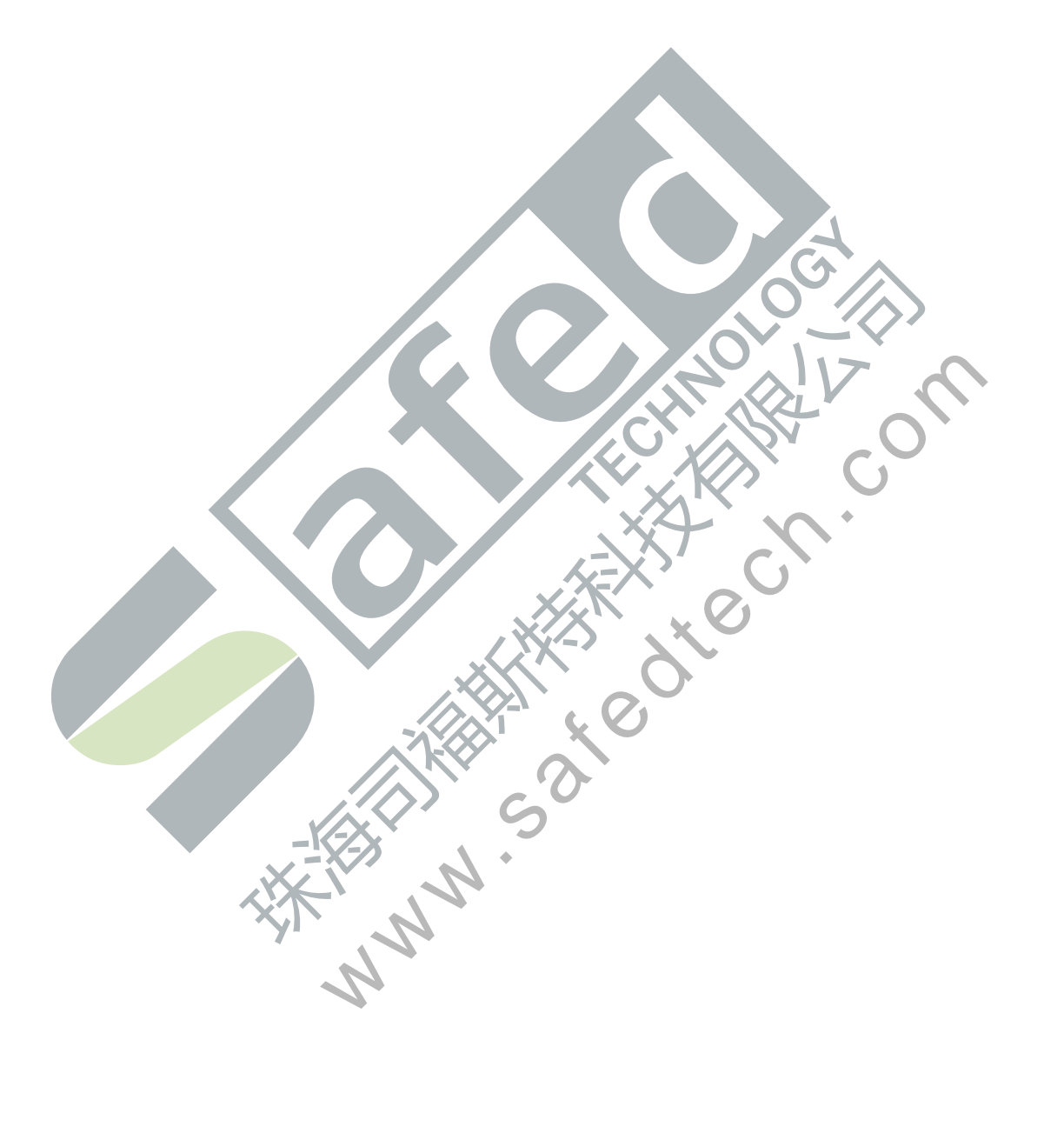

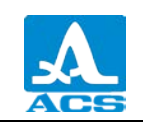

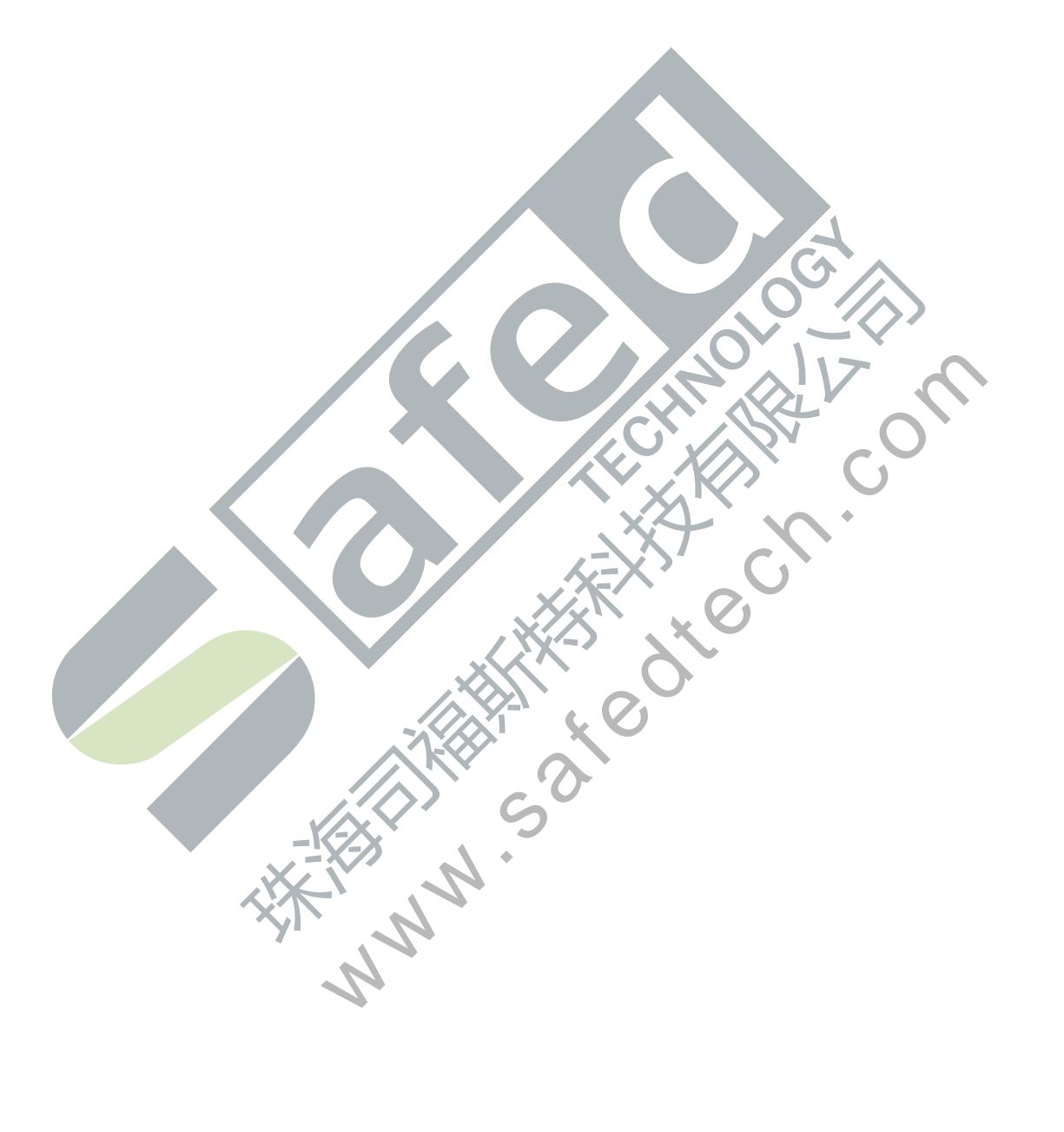

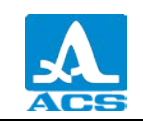

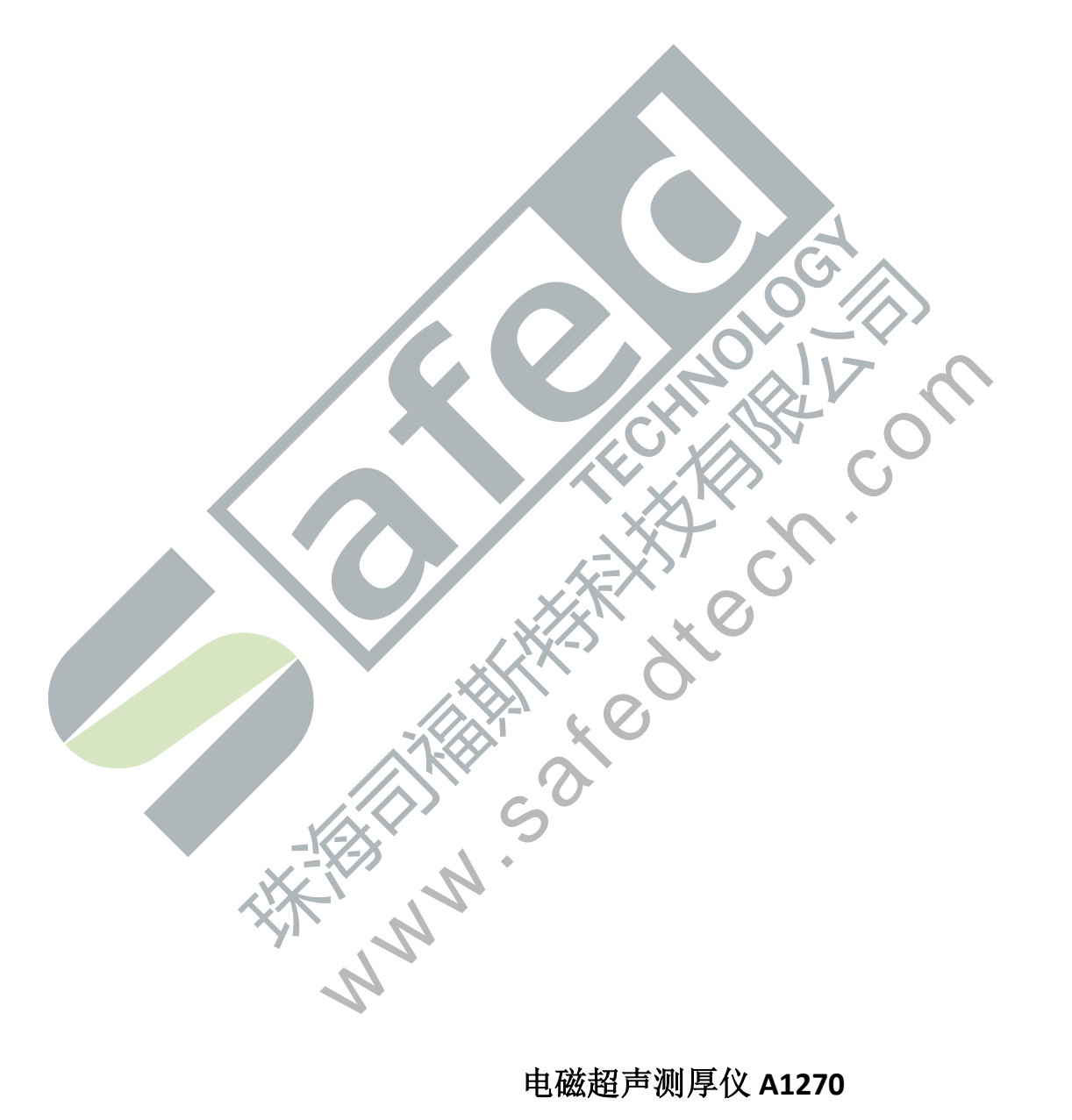

电磁超声测厚仪 A1270

操作手册

版本: 2016 年 8 月